| File Edi | t View | Favorites | o.ipx-sys<br>Tools | .com/Hon<br>Help | ne.aspx/section=ba                            | alances D                                                                                                    | 🗝 🛍 🖸 🙋 Retire                                                                                       | ement Account                                                           | ×                                                                           |                                                |                                                           |
|----------|--------|-----------|--------------------|------------------|-----------------------------------------------|----------------------------------------------------------------------------------------------------|----------------------------------------------------------------------------------------------------|-------------------------------------------------------------------------|-----------------------------------------------------------------------------|------------------------------------------------|-----------------------------------------------------------|
|          |        |           |                    |                  | ý                                             | AR<br>with IPX t                                                                                                    | T<br>echnology                                                                                       |                                                                         | Maximu                                                                      | Welcome J<br>m Allowable Contribut<br>C        | loe Typical(B)  <br>tion   Last Login:<br>XHOOSE YOUR PL/ |
|          |        |           |                    |                  |                                               | overview 🗸                                                                                                    |                                                                                                    | PROFILE 🔻                                                               | INVES                                                                       | sting 🗕                                        | SERVICE                                                   |
|          |        |           |                    |                  |                                               | How                                                                                                    | to A                                                                                                 | <b>\dd</b> ,                                                            | Edit,                                                                       | and (                                          | Canc                                                      |
|          |        |           |                    |                  | <                                             | Account Ov                                                                                                    | verview                                                                                              | Salary Redu                                                             | Iction Agreement<br>(SRA)                                                   | Funding Yo                                     | Ci<br>our Account(s)                                      |
|          |        |           |                    |                  | Acc<br>BA<br>Your<br>1) Inv<br>2) Ag<br>Click | COUNT OVERVIE<br>LANCES SOUR<br>balances by investmen<br>estment Provider Xcha<br>gregated Records & Tr<br>on the "+" icon to view | t provider are listed<br>inge (IPX) <sup>™</sup> for bal<br>ansactions (ART) for<br>additional data. | l below. Investment/<br>ances held directly in<br>or balances held with | Annuity balances are dia<br>n your account, and<br>n investment providers o | splayed in two catego<br>outside your account. | ries: Mo<br>Eau<br>Ac'<br>+/-                             |
|          |        |           |                    |                  | AGO                                           | REGATED RECO                                                                                                    |                                                                                                    | TIONS (ART)                                                             | BALANCE                                                                     |                                                | AR<br>Ac<br>SU                                            |
|          |        |           |                    |                  |                                               | TestVendor1                                                                                                    |                                                                                                    |                                                                         | ART TO                                                                      | \$76,38<br>TAL BALANCE: <b>\$76</b> ,3         | 5.02<br>385.02                                            |
|          |        |           |                    |                  | DISC                                          |                                                                                                    |                                                                                                    |                                                                         |                                                                             |                                                |                                                           |

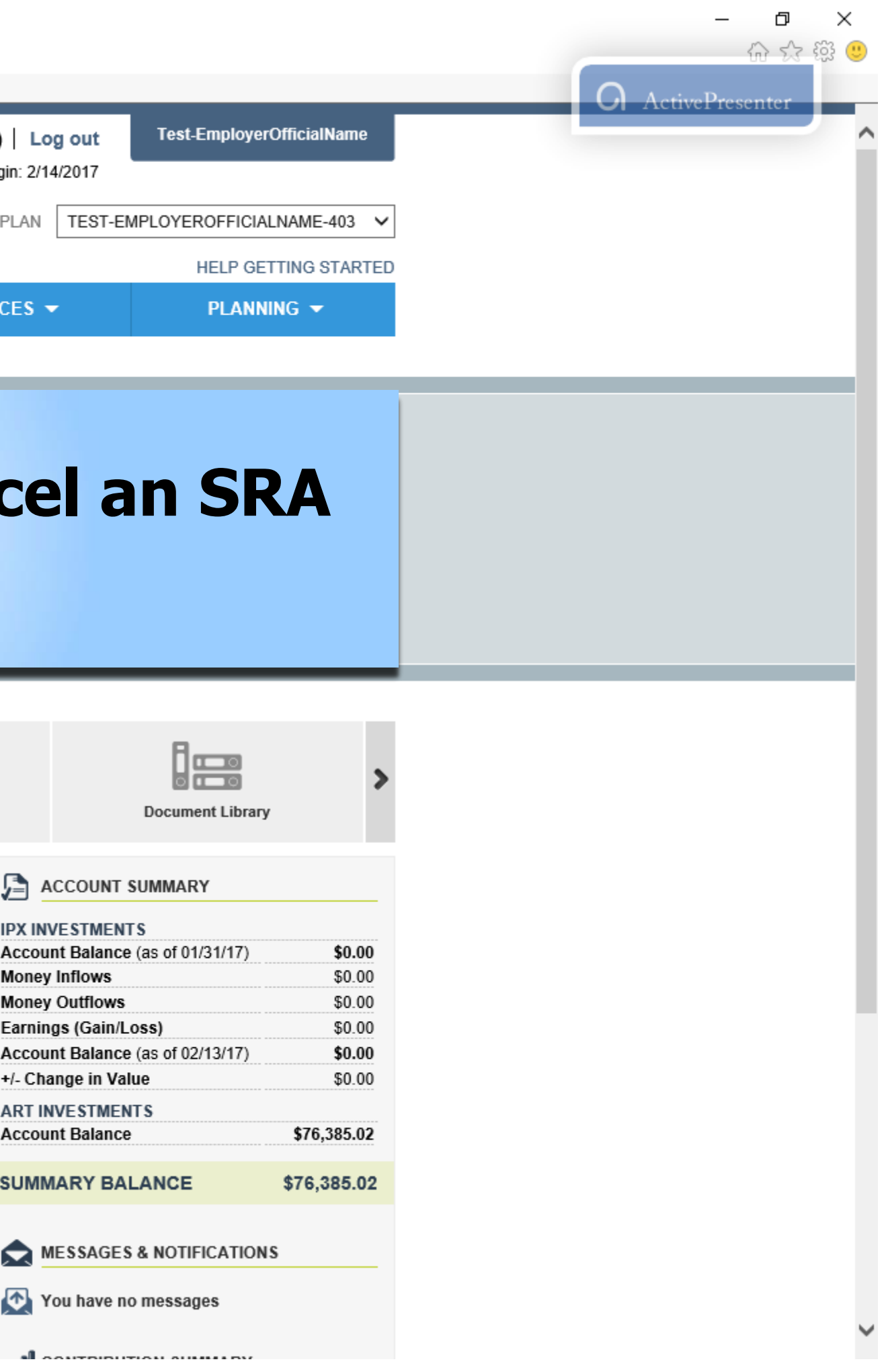

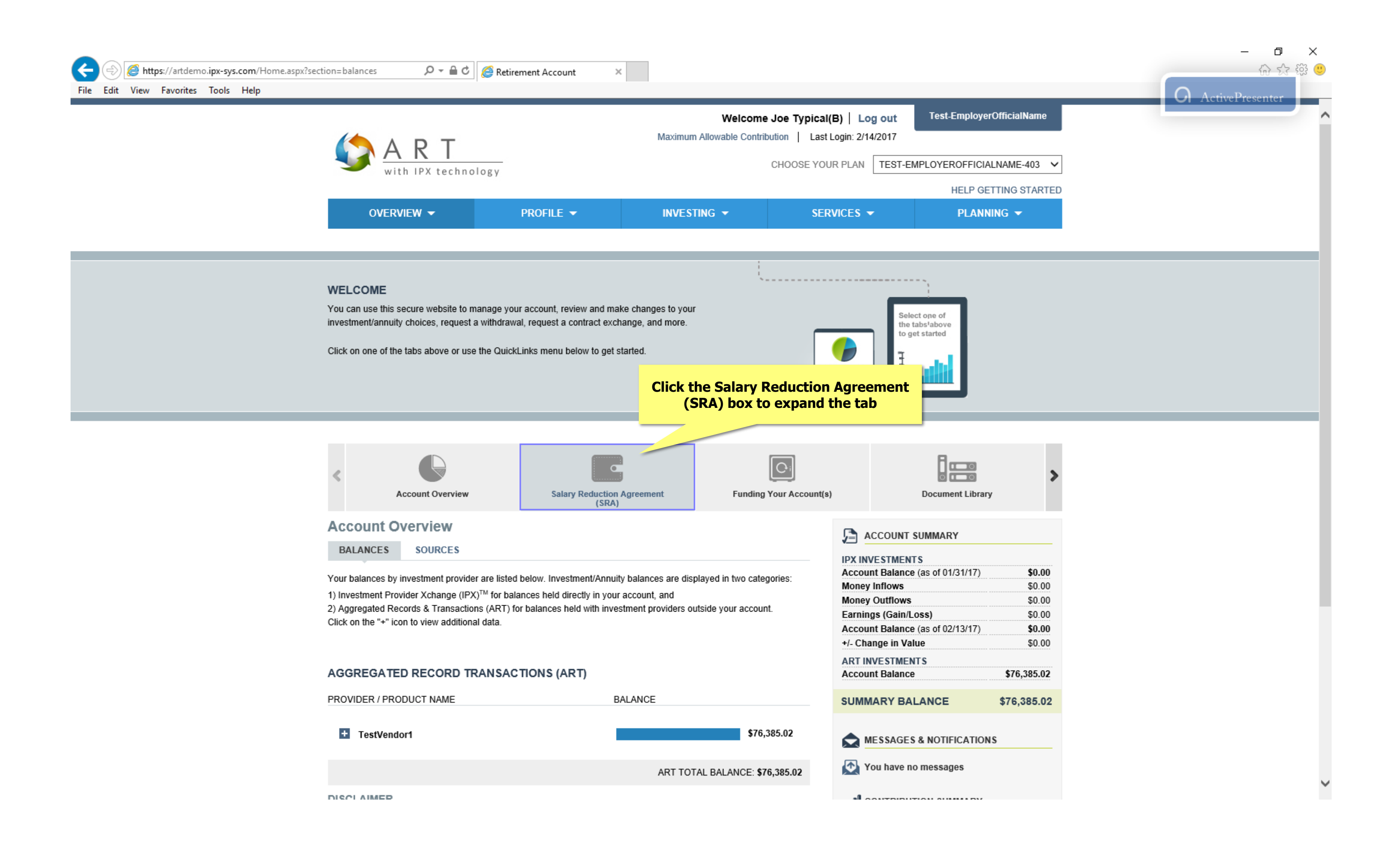

| The East view Pavonics Tools Help |                                                                                                    |                                                                                                    |                                                                                                    |                            |
|-----------------------------------|----------------------------------------------------------------------------------------------------|----------------------------------------------------------------------------------------------------|----------------------------------------------------------------------------------------------------|----------------------------|
|                                   | With IPX technology                                                                                                    | /                                                                                                    | Welcome Jo<br>Maximum Allowable Contributi<br>Cl                                                                                 | on   Last Login            |
|                                   | OVERVIEW -                                                                                                    | PROFILE 🔻                                                                                                    | INVESTING -                                                                                                    | SERVICI                    |
|                                   | WELCOME<br>You can use this secure website to manag<br>investment/annuity choices, request a with<br>Click on one of the tabs above or use the 0                                                                                       | e your account, review and mak<br>drawal, request a contract excha<br>ΩuickLinks menu below to get st             | e changes to your<br>ange, and more.<br>arted.                                                                                   | Click o                    |
|                                   | < Count Overview                                                                                                    | Salary Red<br>Your Salary Red<br>to contribute p<br>contributions                                                 | Iuction Agreement (SRA) ><br>eduction Agreement represents how much mer pay period and to which investment proviil be allocated. | Agreemen                   |
|                                   | Account Overview<br>BALANCES SOURCES<br>Your balances by investment provider are<br>1) Investment Provider Xchange (IPX) <sup>TM</sup> fo<br>2) Aggregated Records & Transactions (Al<br>Click on the "+" icon to view additional data | listed below. Investment/Annuity<br>or balances held directly in your a<br>RT) for balances held with inves<br>a. | balances are displayed in two categor<br>account, and<br>tment providers outside your account.                                   | ies:<br>M<br>M<br>Ei<br>Ar |
|                                   | AGGREGATED RECORD TRAN                                                                                                    | SACTIONS (ART)<br>BA                                                                                              | LANCE                                                                                                    |                            |
|                                   | + TestVendor1                                                                                                    |                                                                                                    | \$76,385                                                                                                    | .02                        |
|                                   |                                                                                                    |                                                                                                    |                                                                                                    |                            |

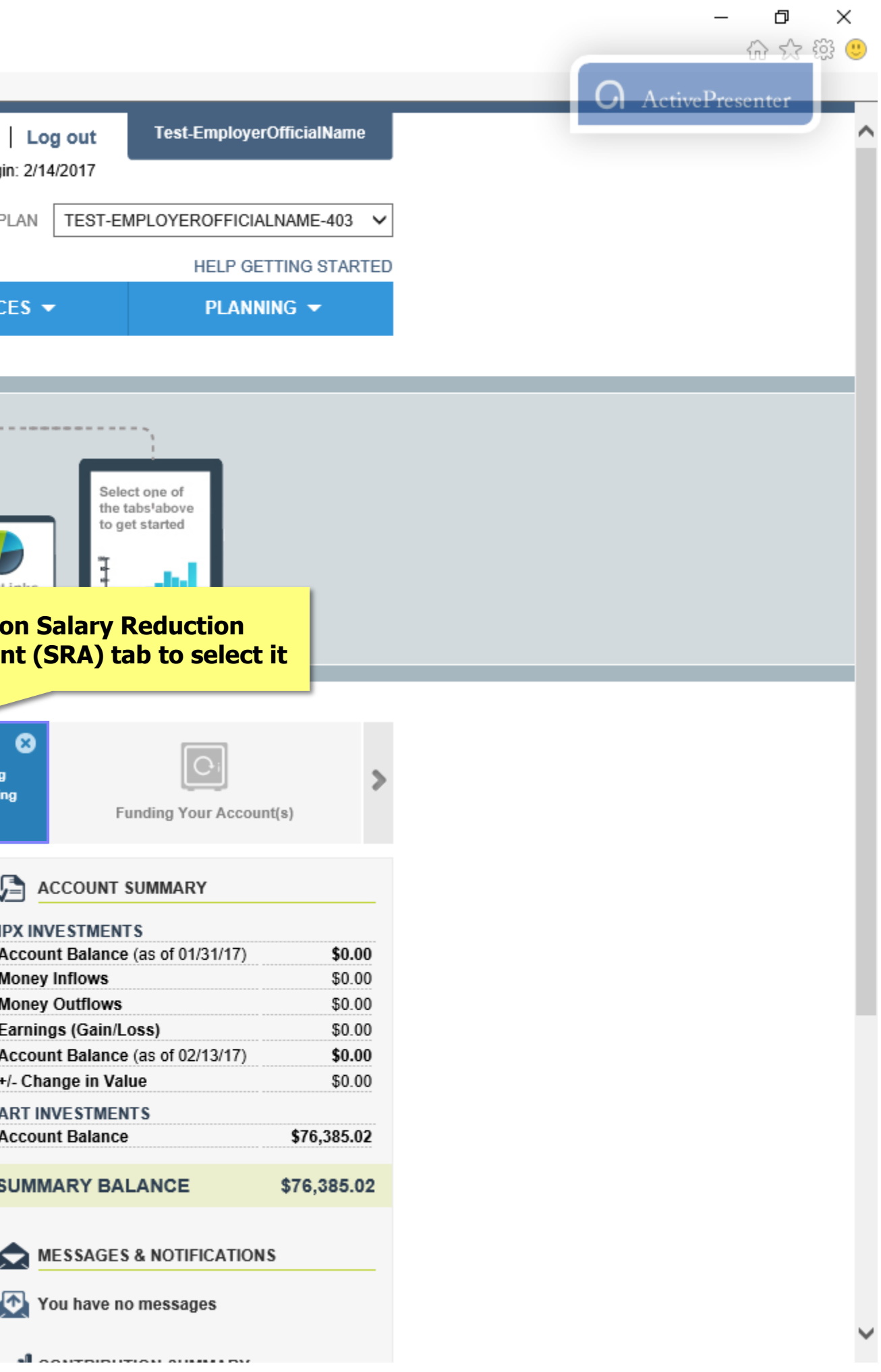

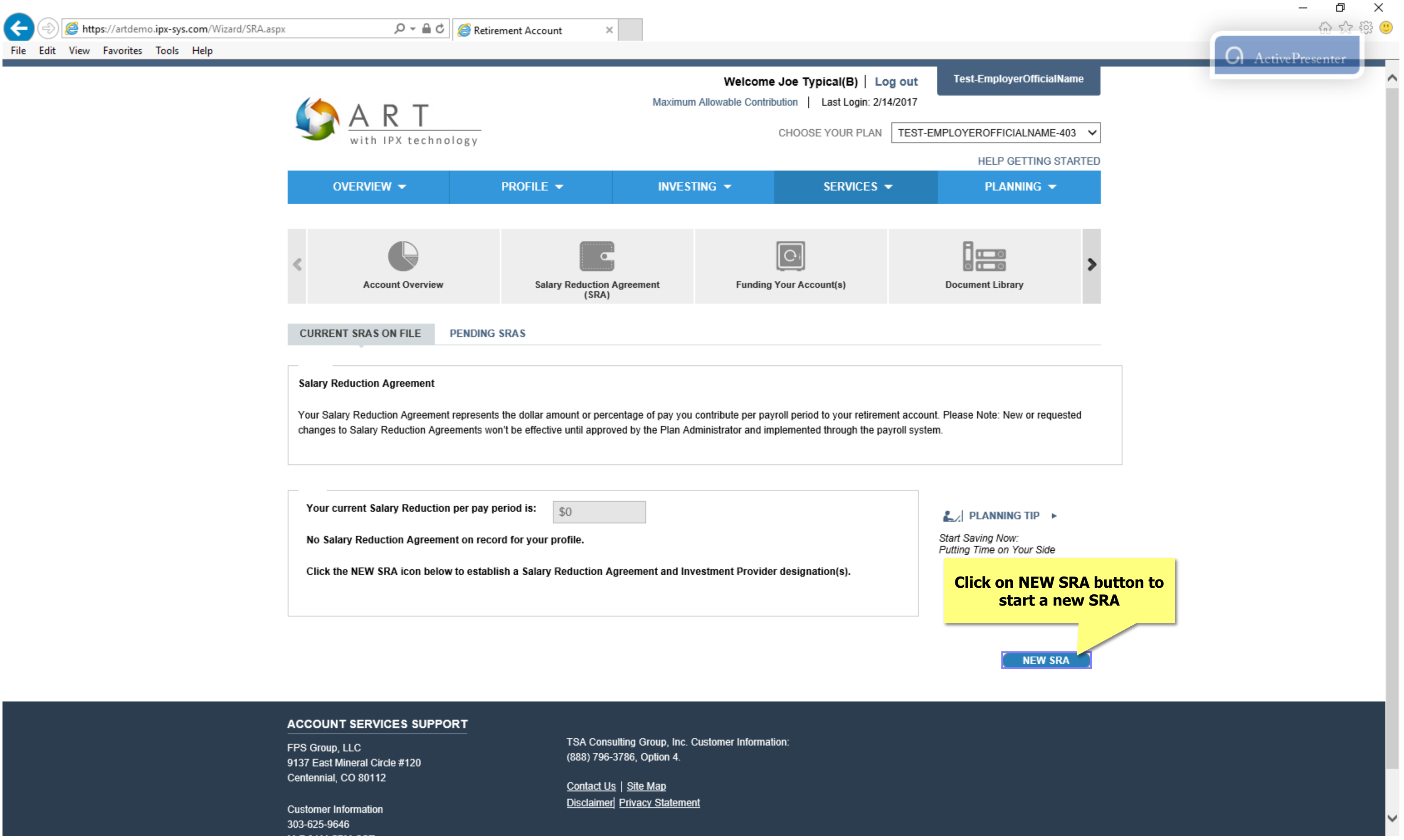

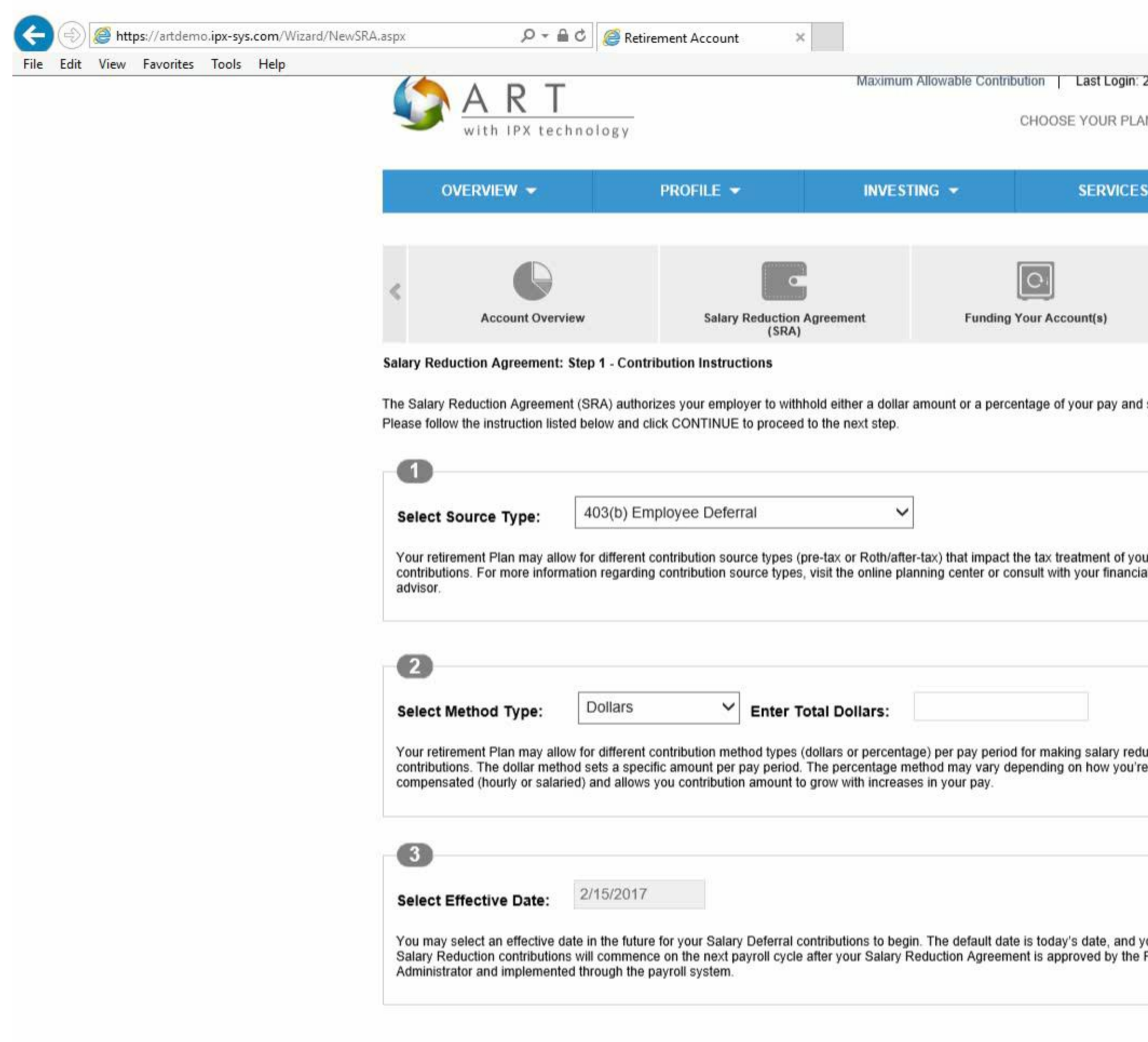

|                     |                                                                  | - 日 ×<br>公说 99 |
|---------------------|------------------------------------------------------------------|----------------|
| in: 2/15/2017       |                                                                  |                |
| PLAN TES            | T-EMPLOYEROFFICIALNAME-403 🗸                                     | ^              |
|                     | HELP GETTING STARTED                                             |                |
| Ces 👻               | PLANNING 👻                                                       |                |
|                     | Document Library                                                 |                |
| and send it to      | the investment providers you selected.                           |                |
| í your<br>ncial     |                                                                  |                |
| reduction<br>ou're  | PLANNING TIP How will payroll deferrals affect my take-home pay? |                |
| nd your<br>the Plan |                                                                  |                |
|                     | CANCEL CONTINUE                                                  |                |

| A    | (=)  | <i> h</i> tt | <b>ps</b> ://artdem | no.ipx-sys | .com/Wizard/NewSR/ | A.aspx D - C                                                                                     | 🛾 🖒 🔏 Retirement Account                                                                              | t ×                                                              |                                                                        |                                                                            |
|------|------|--------------|---------------------|------------|--------------------|--------------------------------------------------------------------------------------------------|----------------------------------------------------------------------------------------------------|------------------------------------------------------------------|------------------------------------------------------------------------|----------------------------------------------------------------------------|
| File | Edit | View         | Favorites           | Tools      | Help               |                                                                                                  | ]                                                                                                    |                                                                  |                                                                        |                                                                            |
|      |      |              |                     |            |                    |                                                                                                  |                                                                                                    | (SRA)                                                            |                                                                        |                                                                            |
|      |      |              |                     |            |                    | Salary Reduction Agreement:                                                                      | Step 1 - Contribution Instru                                                                          | ctions                                                           |                                                                        |                                                                            |
|      |      |              |                     |            |                    | The Salan/ Reduction Agreeme                                                                     | nt (SPA) authorizes your empl                                                                         | over to withhold eit                                             | her a dollar amount o                                                  | r a nercentage of your pay and s                                           |
|      |      |              |                     |            |                    | Please follow the instruction list                                                               | ed below and click CONTINUE                                                                           | E to proceed to the                                              | next step.                                                             | r a percentage or your pay and s                                           |
|      |      |              |                     |            |                    |                                                                                                  |                                                                                                    |                                                                  |                                                                        | Click on the dov                                                           |
|      |      |              |                     |            |                    | 1                                                                                                |                                                                                                    |                                                                  |                                                                        | to view                                                                    |
|      |      |              |                     |            |                    |                                                                                                  | (02/b) Employee Defe                                                                                  | rrol                                                             |                                                                        |                                                                            |
|      |      |              |                     |            |                    | Select Source Type:                                                                              | 403(b) Employee Dele                                                                                  | па                                                               | ~                                                                      |                                                                            |
|      |      |              |                     |            |                    | Your retirement Plan may allo<br>contributions. For more inform<br>advisor.                      | ow for different contribution sounation regarding contribution s                                      | urce types (pre-tax<br>ource types, visit th                     | or Roth/after-tax) that<br>ne online planning cer                      | t impact the tax treatment of you<br>tter or consult with your financial   |
|      |      |              |                     |            |                    | 2                                                                                                |                                                                                                    |                                                                  |                                                                        |                                                                            |
|      |      |              |                     |            |                    | Select Method Type:                                                                              | Dollars V                                                                                             | Enter Total D                                                    | ollars:                                                                |                                                                            |
|      |      |              |                     |            |                    | Your retirement Plan may allo<br>contributions. The dollar meth<br>compensated (hourly or salar  | ow for different contribution me<br>nod sets a specific amount per<br>ied) and allows you contributio | thod types (dollars<br>pay period. The pe<br>on amount to grow y | or percentage) per pa<br>ercentage method ma<br>with increases in your | ay period for making salary redu<br>y vary depending on how you're<br>pay. |
|      |      |              |                     |            |                    | 3                                                                                                |                                                                                                    |                                                                  |                                                                        |                                                                            |
|      |      |              |                     |            |                    |                                                                                                  |                                                                                                    |                                                                  |                                                                        |                                                                            |
|      |      |              |                     |            |                    | Select Effective Date:                                                                           | 2/15/2017                                                                                             |                                                                  |                                                                        |                                                                            |
|      |      |              |                     |            |                    | You may select an effective of<br>Salary Reduction contribution<br>Administrator and implemented | late in the future for your Salar<br>is will commence on the next p<br>ed through the payroll system. | y Deferral contribu<br>bayroll cycle after y                     | tions to begin. The de<br>our Salary Reduction                         | fault date is today's date, and yo<br>Agreement is approved by the P       |
|      |      |              |                     |            |                    |                                                                                                  |                                                                                                    |                                                                  |                                                                        |                                                                            |

FPS Group, LLC 9137 East Mineral Circle #120 Centennial, CO 80112

Customer Information 303-625-9646 M-F 8AM-5PM CST TSA Consulting Group, Inc. Customer Information: (888) 796-3786, Option 4.

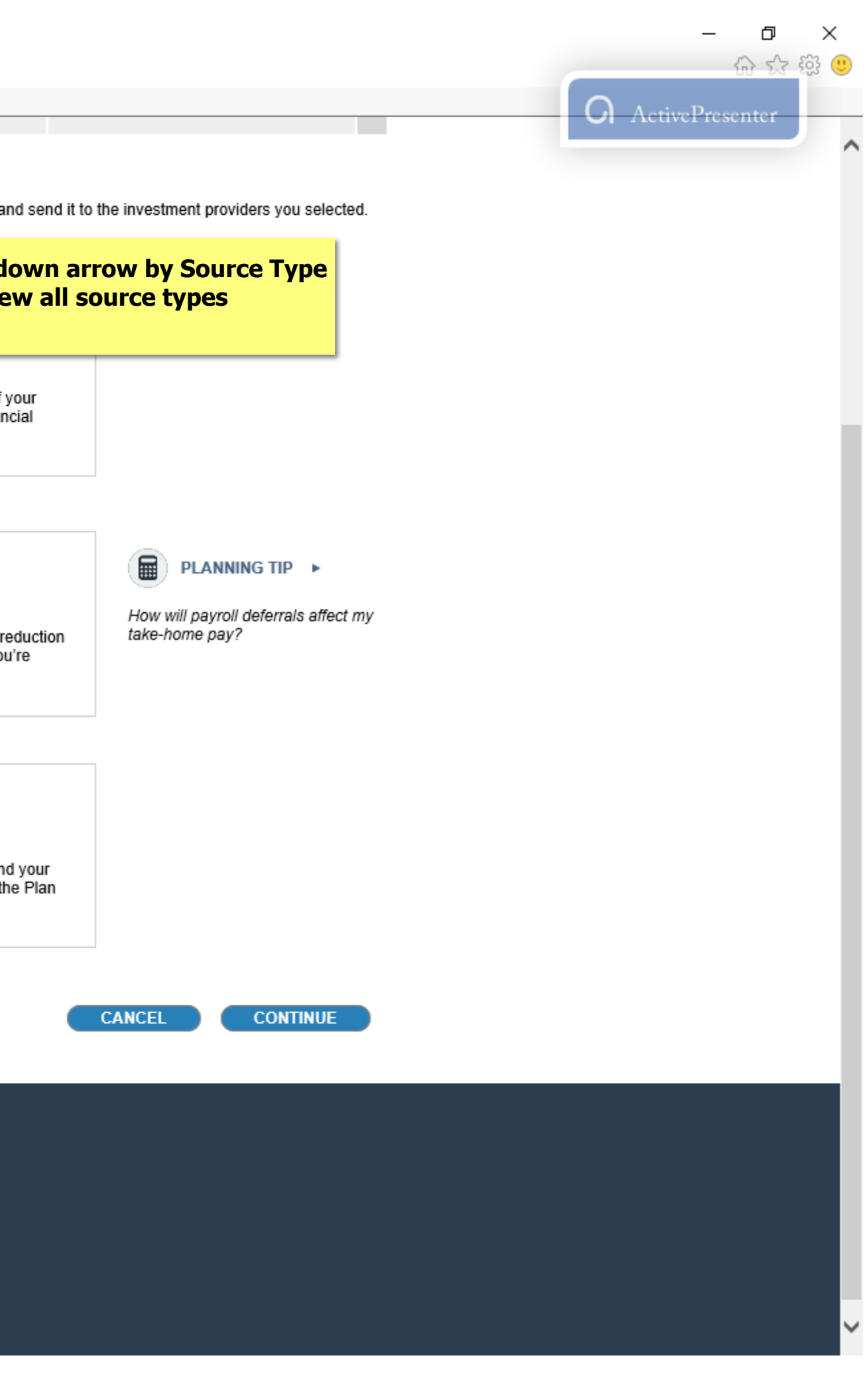

| Edit | View | Favorites | Tools | Help |                                                                                                    |                                                                                                    |                                                                                         |                                                           |                                                                                     |                         |
|------|------|-----------|-------|------|----------------------------------------------------------------------------------------------------|----------------------------------------------------------------------------------------------------|-----------------------------------------------------------------------------------------|-----------------------------------------------------------|-------------------------------------------------------------------------------------|-------------------------|
|      |      |           |       |      |                                                                                                    |                                                                                                    | (SRA)                                                                                   |                                                           |                                                                                     |                         |
|      |      |           |       |      | Salary Reduction Agreement:                                                                                           | Step 1 - Contribution Inst                                                                                   | ructions                                                                                |                                                           |                                                                                     |                         |
|      |      |           |       |      | The Salary Reduction Agreeme<br>Please follow the instruction list                                                    | nt (SRA) authorizes your en<br>ed below and click CONTIN                                                     | nployer to withhold ei<br>UE to proceed to the                                          | Click                                                     | on the source type<br>the SRA                                                       | e for                   |
|      |      |           |       |      | Select Source Type:<br>Your retirement Plan may allo<br>contributions. For more inform<br>advisor.                    | Please Select<br>403(b) Employee De<br>403(b) Employer Ma<br>403(b) Roth<br>mation regarding contribution    | ferral<br>tching<br>n source types, visit t                                             | he online pla                                             | r-tax) that impact the tax treatm<br>nning center or consult with you               | ient of yo<br>ur financ |
|      |      |           |       |      | 2                                                                                                    |                                                                                                    |                                                                                         |                                                           |                                                                                     |                         |
|      |      |           |       |      | Select Method Type:<br>Your retirement Plan may all<br>contributions. The dollar meth<br>compensated (hourly or salar | Dollars<br>ow for different contribution in<br>hod sets a specific amount p<br>ried) and allows you contribu | Enter Total C<br>method types (dollars<br>per pay period. The p<br>ution amount to grow | oollars:<br>s or percenta<br>ercentage m<br>with increase | ge) per pay period for making s<br>ethod may vary depending on h<br>es in your pay. | alary ree<br>Iow you'   |
|      |      |           |       |      | 3                                                                                                    |                                                                                                    |                                                                                         |                                                           |                                                                                     |                         |
|      |      |           |       |      | Select Effective Date:                                                                                                | 2/15/2017                                                                                                    |                                                                                         |                                                           |                                                                                     |                         |
|      |      |           |       |      | You may select an effective of<br>Salary Reduction contribution<br>Administrator and implement                        | date in the future for your Sa<br>as will commence on the ne<br>ed through the payroll syste                 | llary Deferral contribu<br>kt payroll cycle after y<br>m.                               | itions to begi<br>our Salary R                            | n. The default date is today's da<br>Reduction Agreement is approve                 | ate, and<br>ad by the   |

FPS Group, LLC 9137 East Mineral Circle #120 Centennial, CO 80112

Customer Information 303-625-9646 M-F 8AM-5PM CST TSA Consulting Group, Inc. Customer Information: (888) 796-3786, Option 4.

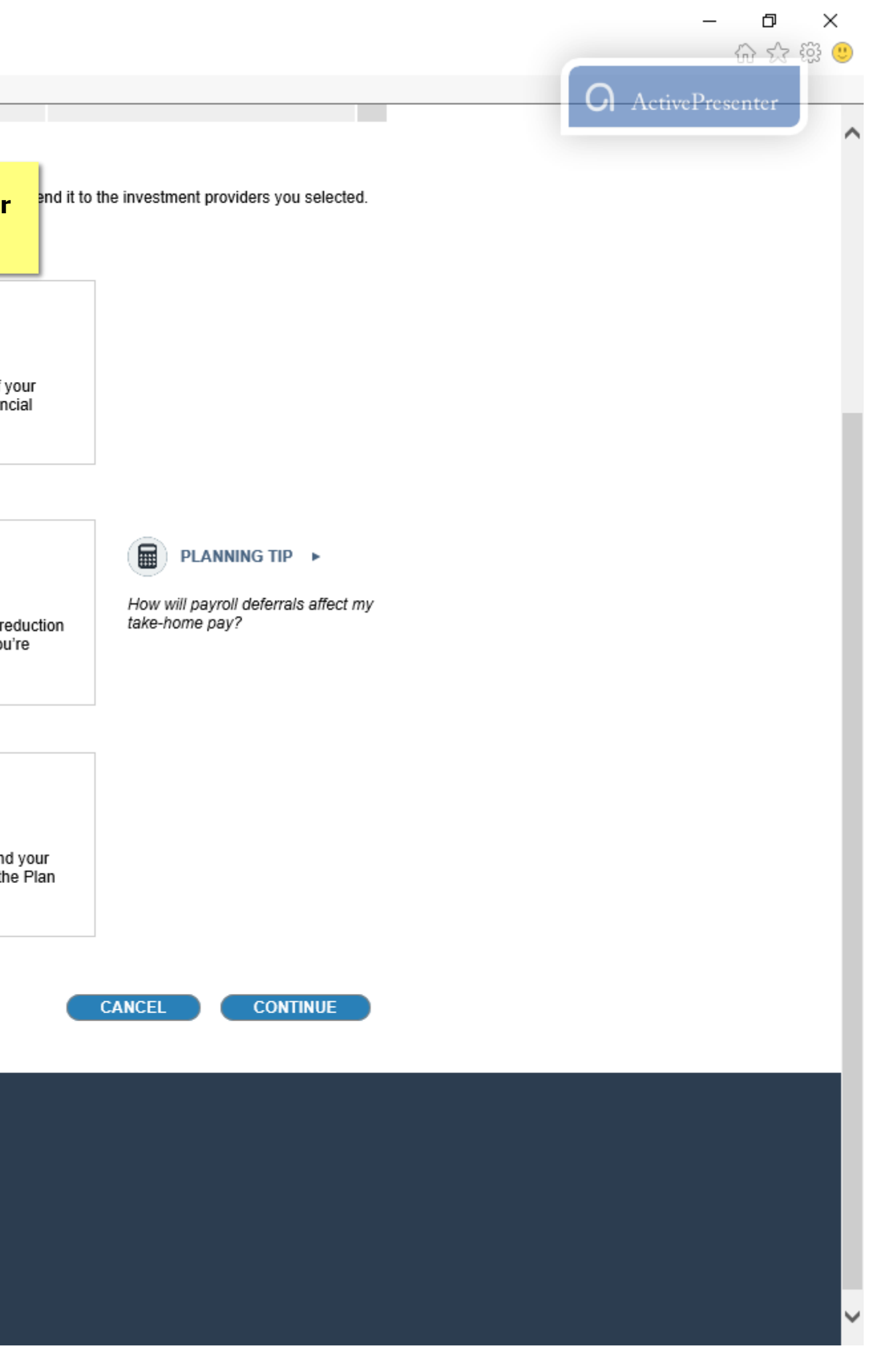

| A    | <b>(</b> -) | <i>e</i> htt | <b>ps</b> ://artdem | o.ipx-sys | .com/Wizard/NewSR | A.aspx D -                                                                                      | 🕯 🖒 <i>(</i> Retireme                                                 | nt Account ×                                                                     |                                                             |                                                                                 |                                  |
|------|-------------|--------------|---------------------|-----------|-------------------|-------------------------------------------------------------------------------------------------|-----------------------------------------------------------------------|----------------------------------------------------------------------------------|-------------------------------------------------------------|---------------------------------------------------------------------------------|----------------------------------|
| File | Edit        | View         | Favorites           | Tools     | Help              |                                                                                                 |                                                                       |                                                                                  |                                                             |                                                                                 |                                  |
|      |             |              |                     |           | •                 |                                                                                                 |                                                                       | (SRA)                                                                            |                                                             |                                                                                 |                                  |
|      |             |              |                     |           |                   | Salary Reduction Agreement:                                                                     | Step 1 - Contribut                                                    | tion Instructions                                                                |                                                             |                                                                                 |                                  |
|      |             |              |                     |           |                   | The Salary Reduction Agreeme<br>Please follow the instruction list                              | nt (SRA) authorizes<br>ed below and click (                           | your employer to withhe<br>CONTINUE to proceed to                                | old either a dollar<br>o the next step.                     | amount or a percentage of y                                                     | our pay and s                    |
|      |             |              |                     |           |                   | 1                                                                                               |                                                                       |                                                                                  |                                                             |                                                                                 |                                  |
|      |             |              |                     |           |                   | Select Source Type:                                                                             | 403(b) Emplo                                                          | yee Deferral                                                                     | ~                                                           | ]                                                                               |                                  |
|      |             |              |                     |           |                   | Your retirement Plan may allo<br>contributions. For more inform                                 | ow for different cont<br>nation regarding co                          | ribution source types (pr<br>ntribution source types, v                          | e-tax or Roth/afte<br>visit the online pla                  | er-tax) that impact the tax trea<br>anning center or consult with               | atment of your<br>your financial |
|      |             |              |                     |           |                   |                                                                                                 |                                                                       | Click on th                                                                      | e down ar                                                   | row by Method                                                                   |                                  |
|      |             |              |                     |           |                   | 2                                                                                               |                                                                       | Type to                                                                          | view all m                                                  | ethod types                                                                     |                                  |
|      |             |              |                     |           |                   |                                                                                                 | Dallara                                                               |                                                                                  |                                                             |                                                                                 |                                  |
|      |             |              |                     |           |                   | Select Method Type:                                                                             | Dollars                                                               | Enter To                                                                         | tal Dollars:                                                |                                                                                 |                                  |
|      |             |              |                     |           |                   | Your retirement Plan may allo<br>contributions. The dollar meth<br>compensated (hourly or salar | ow for different cont<br>nod sets a specific a<br>ied) and allows you | ribution method types (d<br>amount per pay period. T<br>contribution amount to g | ollars or percenta<br>The percentage m<br>grow with increas | age) per pay period for makin<br>iethod may vary depending o<br>es in your pay. | g salary reduc<br>n how you're   |
|      |             |              |                     |           |                   | 3                                                                                               |                                                                       |                                                                                  |                                                             |                                                                                 |                                  |
|      |             |              |                     |           |                   |                                                                                                 |                                                                       |                                                                                  |                                                             |                                                                                 |                                  |
|      |             |              |                     |           |                   | Select Effective Date:                                                                          | 2/15/2017                                                             |                                                                                  |                                                             |                                                                                 |                                  |
|      |             |              |                     |           |                   | You may select an effective d<br>Salary Reduction contribution<br>Administrator and implemente  | late in the future for<br>is will commence or<br>ed through the payr  | your Salary Deferral con<br>the next payroll cycle a<br>oll system.              | ntributions to beg<br>fter your Salary F                    | in. The default date is today's<br>Reduction Agreement is appro                 | date, and yo<br>oved by the Pl   |

FPS Group, LLC 9137 East Mineral Circle #120 Centennial, CO 80112

Customer Information 303-625-9646 M-F 8AM-5PM CST TSA Consulting Group, Inc. Customer Information: (888) 796-3786, Option 4.

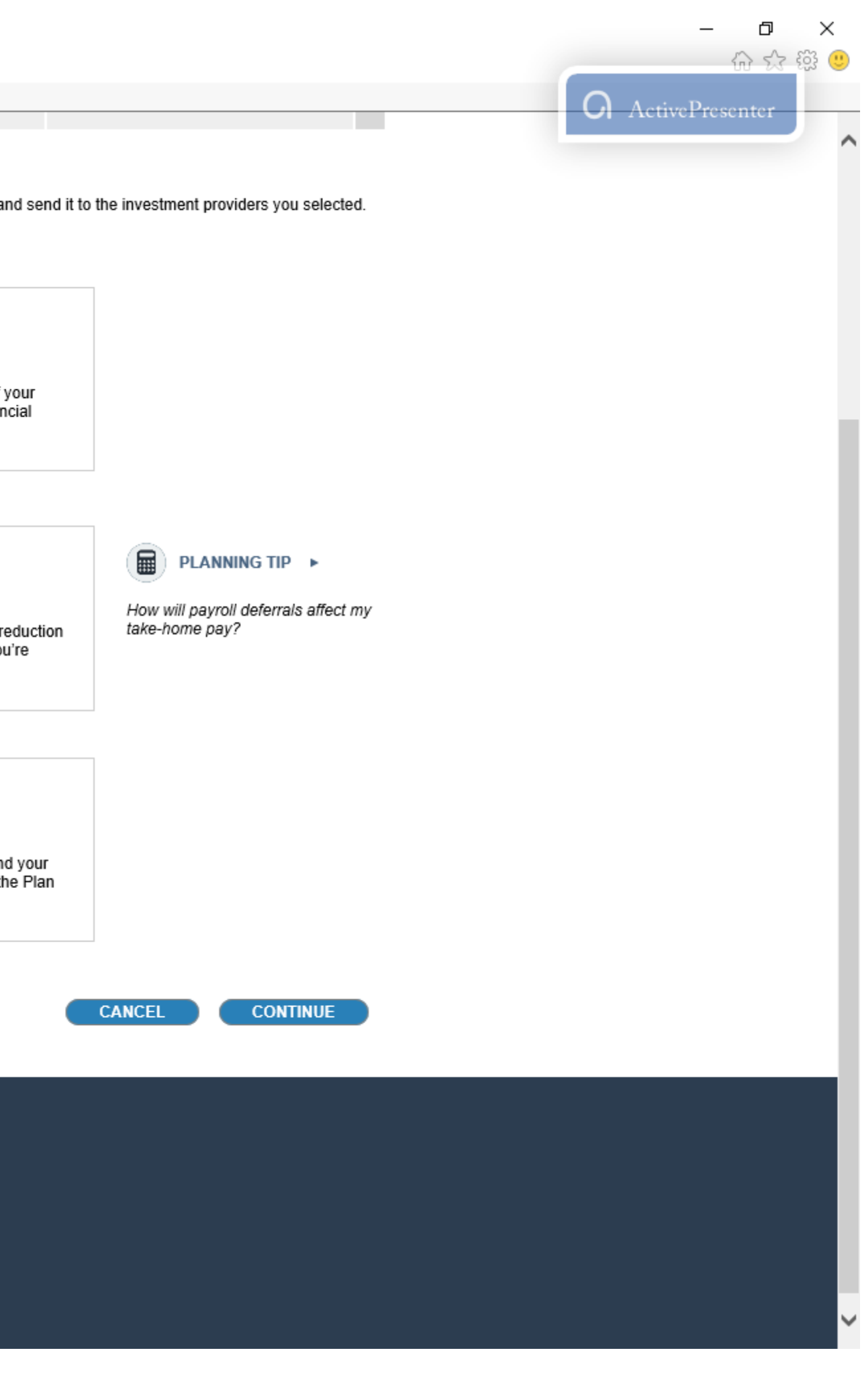

| æ    | Ð    | <i> h</i> tt | <b>ps</b> ://artdem | no.ipx-sys | s.com/Wizard/New | /SRA.aspx 🔎 🗸 🕯                                                 | l 🖒 <i>i</i> Retirement Ac                             | count ×                                            |                                      |                                      |                                    |                             |
|------|------|--------------|---------------------|------------|------------------|-----------------------------------------------------------------|--------------------------------------------------------|----------------------------------------------------|--------------------------------------|--------------------------------------|------------------------------------|-----------------------------|
| File | Edit | View         | Favorites           | Tools      | Help             |                                                                 | 1                                                      |                                                    |                                      |                                      |                                    |                             |
|      |      |              |                     |            |                  |                                                                 |                                                        | (SKA)                                              |                                      |                                      |                                    |                             |
|      |      |              |                     |            |                  | Salary Reduction Agreement:                                     | Step 1 - Contribution In                               | nstructions                                        |                                      |                                      |                                    |                             |
|      |      |              |                     |            |                  | The Salary Reduction Agreeme                                    | nt (SRA) authorizes your                               | employer to withhold                               | either a dollar a                    | mount or a perc                      | entage of you                      | pay and se                  |
|      |      |              |                     |            |                  | Please follow the instruction list                              | ed below and click CONT                                | INUE to proceed to the                             | ne next step.                        |                                      |                                    |                             |
|      |      |              |                     |            |                  |                                                                 |                                                        |                                                    |                                      |                                      |                                    |                             |
|      |      |              |                     |            |                  |                                                                 |                                                        |                                                    |                                      |                                      |                                    |                             |
|      |      |              |                     |            |                  | Select Source Type:                                             | 403(b) Employee [                                      | Deferral                                           | ~                                    |                                      |                                    |                             |
|      |      |              |                     |            |                  | Your retirement Plan may allo                                   | w for different contributio                            | n source types (pre-t                              | av or Roth/after.                    | -tax) that impact                    | the tay treatm                     | ent of your                 |
|      |      |              |                     |            |                  | contributions. For more inform                                  | nation regarding contribut                             | tion source types, visi                            | t the online plan                    | ining center or co                   | onsult with you                    | ur financial                |
|      |      |              |                     |            |                  | auvisor.                                                        |                                                        |                                                    |                                      |                                      |                                    |                             |
|      |      |              |                     |            |                  |                                                                 |                                                        | Click on the                                       |                                      | ype for                              |                                    |                             |
|      |      |              |                     |            |                  | 2                                                               |                                                        | c ii                                               | CUIA                                 |                                      |                                    |                             |
|      |      |              |                     |            |                  |                                                                 |                                                        |                                                    | [                                    |                                      |                                    |                             |
|      |      |              |                     |            |                  | Select Method Type:                                             | Percent                                                | Enter Total                                        | Dollars:                             |                                      |                                    |                             |
|      |      |              |                     |            |                  | Your retirement Plan may allo                                   | w for different contributio                            | on method types (dolla                             | ars or percentag                     | e) per pay perio                     | d for making s                     | alary reduc                 |
|      |      |              |                     |            |                  | contributions. The dollar meth<br>compensated (hourly or salar  | iod sets a specific amoun<br>ied) and allows you contr | nt per pay period. The<br>ribution amount to gro   | w with increase                      | thod may vary d<br>s in your pay.    | epending on h                      | ow you're                   |
|      |      |              |                     |            |                  |                                                                 |                                                        |                                                    |                                      |                                      |                                    |                             |
|      |      |              |                     |            |                  |                                                                 |                                                        |                                                    |                                      |                                      |                                    |                             |
|      |      |              |                     |            |                  | 3                                                               |                                                        |                                                    |                                      |                                      |                                    |                             |
|      |      |              |                     |            |                  | Select Effective Date:                                          | 2/15/2017                                              |                                                    |                                      |                                      |                                    |                             |
|      |      |              |                     |            |                  |                                                                 |                                                        |                                                    |                                      |                                      |                                    |                             |
|      |      |              |                     |            |                  | You may select an effective of<br>Salary Reduction contribution | ate in the future for your<br>s will commence on the r | Salary Deferral contri<br>next payroll cycle after | butions to begin<br>r your Salary Re | . The default dat<br>eduction Agreem | te is today's da<br>ent is approve | ate, and you<br>d by the Pl |
|      |      |              |                     |            |                  | Administrator and implemente                                    | ed through the payroll sys                             | stem.                                              |                                      |                                      |                                    |                             |

FPS Group, LLC 9137 East Mineral Circle #120 Centennial, CO 80112

Customer Information 303-625-9646 M-F 8AM-5PM CST TSA Consulting Group, Inc. Customer Information: (888) 796-3786, Option 4.

<u>Contact Us</u> | <u>Site Map</u> <u>Disclaimer</u>| <u>Privacy Statement</u>

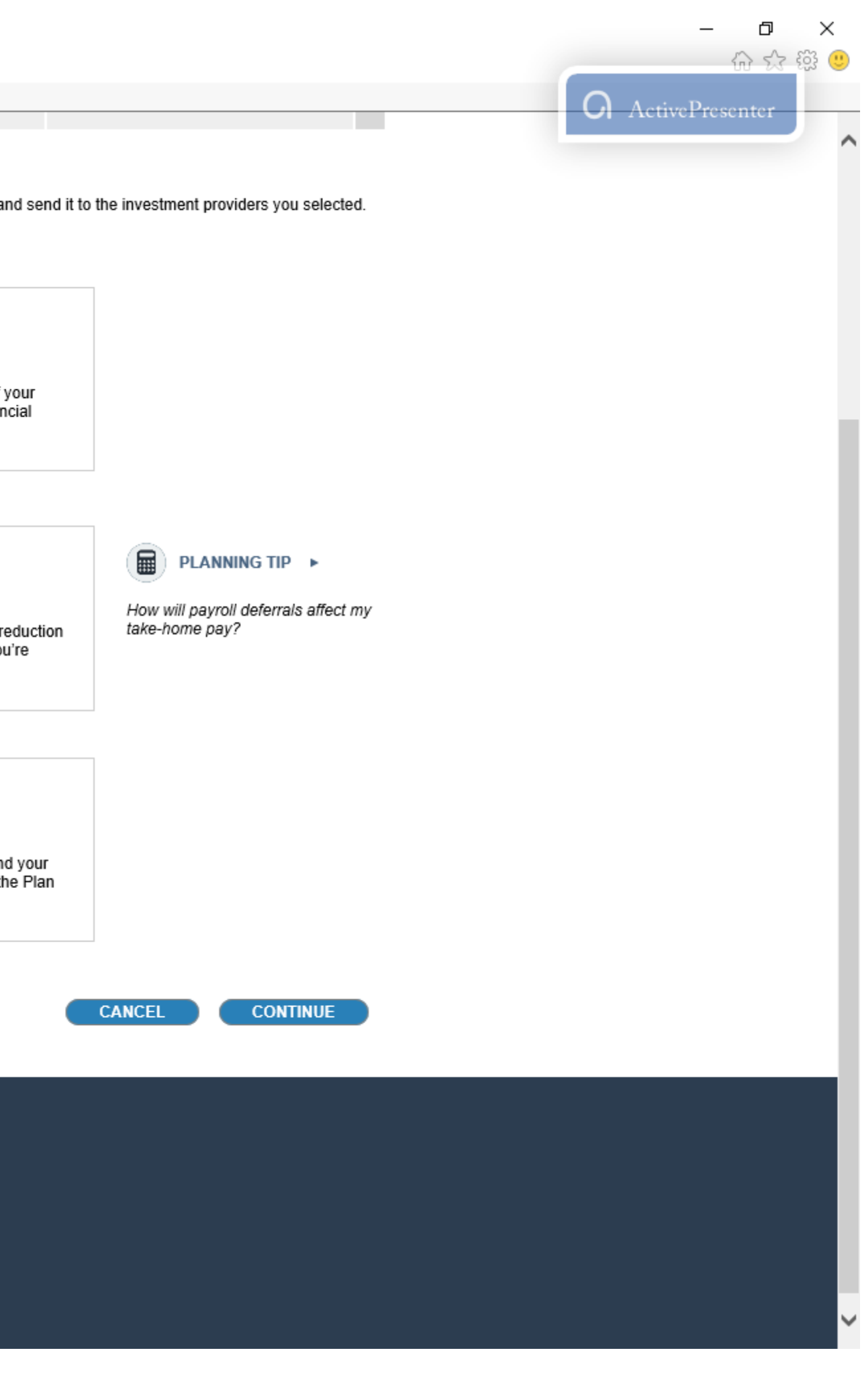

| G    | Ð    | <i> h</i> tt | <b>ps</b> ://artden | no.ipx-sys | .com/Wizard/NewSR | A.aspx 🔎 🗸 🕯                                                                                     | 🖒 🖒 🥖 Retirem                                                   | ent Account                                      | ×                                               |                                                       |                                                                                        |                              |
|------|------|--------------|---------------------|------------|-------------------|--------------------------------------------------------------------------------------------------|-----------------------------------------------------------------|--------------------------------------------------|-------------------------------------------------|-------------------------------------------------------|----------------------------------------------------------------------------------------|------------------------------|
| File | Edit | View         | Favorites           | Tools      | Help              |                                                                                                  |                                                                 |                                                  |                                                 |                                                       |                                                                                        |                              |
|      |      |              |                     |            |                   |                                                                                                  |                                                                 |                                                  | (SRA)                                           |                                                       |                                                                                        |                              |
|      |      |              |                     |            |                   | Salary Reduction Agreement:                                                                      | Step 1 - Contribu                                               | tion Instruct                                    | tions                                           |                                                       |                                                                                        |                              |
|      |      |              |                     |            |                   | The Salary Reduction Agreemer<br>Please follow the instruction liste                             | nt (SRA) authorize<br>ed below and click                        | s your employ<br>CONTINUE t                      | yer to withhold<br>to proceed to                | d either a dollar<br>the next step.                   | amount or a percentage of you                                                          | r pay and se                 |
|      |      |              |                     |            |                   | 1                                                                                                |                                                                 |                                                  |                                                 |                                                       |                                                                                        |                              |
|      |      |              |                     |            |                   | Select Source Type:                                                                              | 403(b) Emplo                                                    | oyee Deferra                                     | al                                              | ~                                                     |                                                                                        |                              |
|      |      |              |                     |            |                   | Your retirement Plan may allo<br>contributions. For more inform<br>advisor.                      | w for different con<br>nation regarding co                      | tribution sour                                   | ce types (pre-<br>urce types, vis               | tax or Roth/afte<br>sit the online pla                | er-tax) that impact the tax treatn<br>anning center or consult with yo                 | tent of your<br>ur financial |
|      |      |              |                     |            |                   |                                                                                                  |                                                                 |                                                  |                                                 |                                                       | Enter the total ar<br>SRA ded                                                          | nount f<br>uction            |
|      |      |              |                     |            |                   | 2                                                                                                |                                                                 |                                                  |                                                 |                                                       |                                                                                        |                              |
|      |      |              |                     |            |                   | Select Method Type:                                                                              | Dollars                                                         | ~                                                | Enter Tota                                      | I Dollars:                                            |                                                                                        |                              |
|      |      |              |                     |            |                   | Your retirement Plan may allo<br>contributions. The dollar meth<br>compensated (hourly or salari | w for different con<br>od sets a specific<br>ied) and allows yo | tribution meth<br>amount per p<br>u contribution | nod types (dol<br>ay period. Th<br>amount to gr | lars or percenta<br>e percentage m<br>ow with increas | age) per pay period for making s<br>nethod may vary depending on l<br>ses in your pay. | alary reduc<br>how you're    |
|      |      |              |                     |            |                   | 3                                                                                                |                                                                 |                                                  |                                                 |                                                       |                                                                                        |                              |
|      |      |              |                     |            |                   | Select Effective Date:                                                                           | 2/15/2017                                                       |                                                  |                                                 |                                                       |                                                                                        |                              |
|      |      |              |                     |            |                   | You may select an effective d<br>Salary Reduction contribution<br>Administrator and implemente   | ate in the future fo<br>s will commence o<br>ed through the pay | r your Salary<br>on the next pa<br>roll system.  | Deferral conti<br>yroll cycle afte              | ributions to beg<br>er your Salary F                  | in. The default date is today's d<br>Reduction Agreement is approv                     | ate, and you<br>ed by the Pl |
|      |      |              |                     |            |                   |                                                                                                  |                                                                 |                                                  |                                                 |                                                       |                                                                                        |                              |

FPS Group, LLC 9137 East Mineral Circle #120 Centennial, CO 80112

Customer Information 303-625-9646 M-F 8AM-5PM CST TSA Consulting Group, Inc. Customer Information: (888) 796-3786, Option 4.

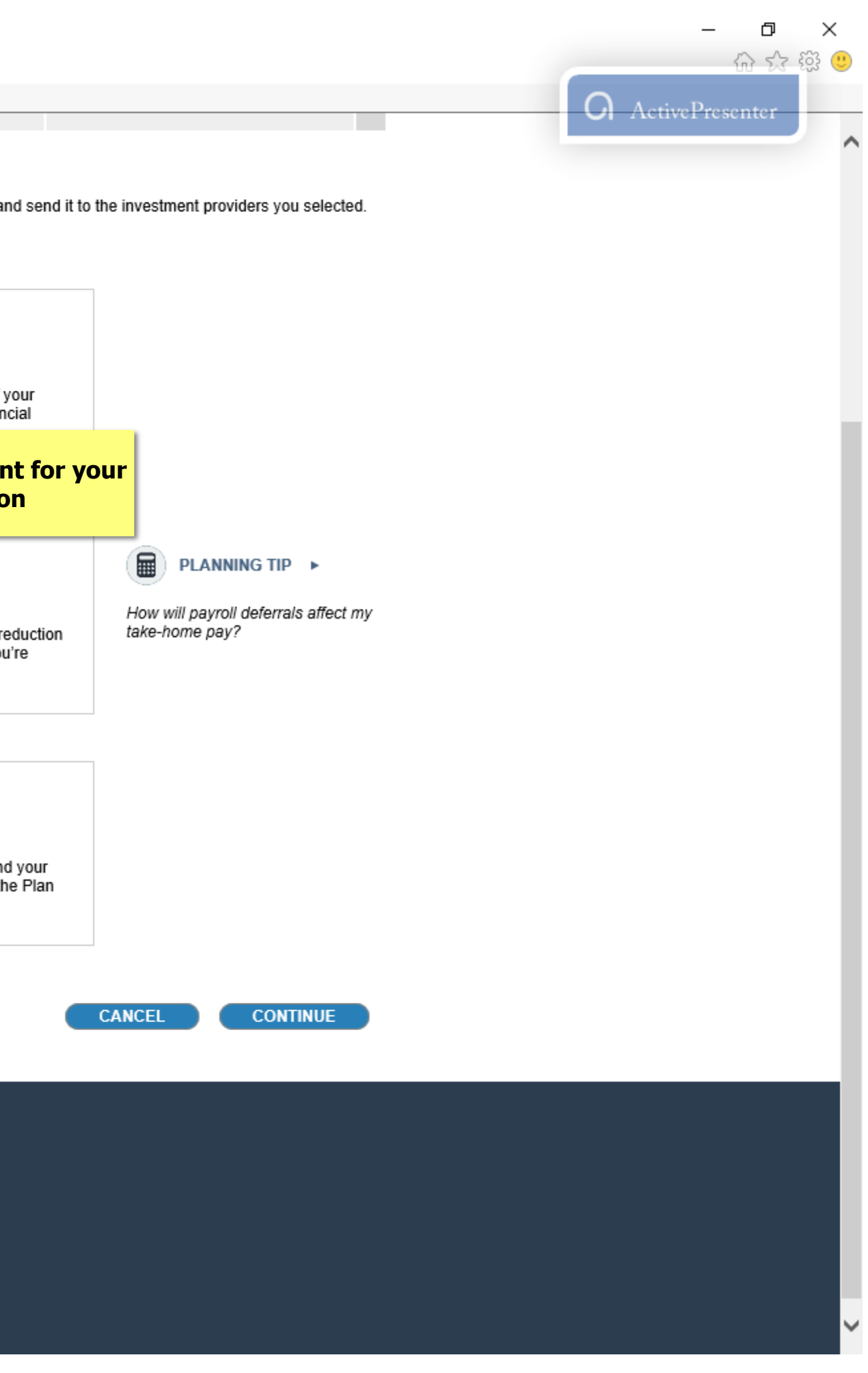

| File | Edit | View | Favorites | Tools | Help |                                                                                                  |                                                                                                 |                                                                                                    |                                                                                    |                                |
|------|------|------|-----------|-------|------|--------------------------------------------------------------------------------------------------|-------------------------------------------------------------------------------------------------|----------------------------------------------------------------------------------------------------|------------------------------------------------------------------------------------|--------------------------------|
|      |      |      |           |       |      |                                                                                                  |                                                                                                 | (SRA)                                                                                               |                                                                                    |                                |
|      |      |      |           |       |      | Salary Reduction Agreement:                                                                      | Step 1 - Contribution Instru                                                                    | uctions                                                                                             |                                                                                    |                                |
|      |      |      |           |       |      | The Salary Reduction Agreemen                                                                    | t (SDA) authorizes your omr                                                                     | lover to withheld either a della                                                                    | r amount or a percentage of ve                                                     | ur nav and                     |
|      |      |      |           |       |      | Please follow the instruction liste                                                              | d below and click CONTINU                                                                       | E to proceed to the next step.                                                                      | ramount of a percentage of yo                                                      | ui pay anu s                   |
|      |      |      |           |       |      |                                                                                                  |                                                                                                 |                                                                                                    |                                                                                    |                                |
|      |      |      |           |       |      | 1                                                                                                |                                                                                                 |                                                                                                    |                                                                                    |                                |
|      |      |      |           |       |      | Salaat Source Type:                                                                              | 403(b) Employee Defe                                                                            | erral                                                                                               |                                                                                    |                                |
|      |      |      |           |       |      | Select Source Type:                                                                              | 400(0) Employee Der                                                                             | , shut                                                                                              |                                                                                    |                                |
|      |      |      |           |       |      | Your retirement Plan may allo<br>contributions. For more inform<br>advisor.                      | w for different contribution so<br>ation regarding contribution :                               | ource types (pre-tax or Roth/aft<br>source types, visit the online p                                | er-tax) that impact the tax treat<br>anning center or consult with y               | tment of you<br>/our financia/ |
|      |      |      |           |       |      | 2                                                                                                |                                                                                                 |                                                                                                    |                                                                                    |                                |
|      |      |      |           |       |      | Select Method Type:                                                                              | Dollars                                                                                         | Enter Total Dollars                                                                                 | 100.00                                                                             |                                |
|      |      |      |           |       |      | Select Method Type.                                                                              |                                                                                                 | Enter rotal Donars.                                                                                 |                                                                                    |                                |
|      |      |      |           |       |      | Your retirement Plan may allo<br>contributions. The dollar meth<br>compensated (hourly or salari | w for different contribution m<br>od sets a specific amount pe<br>ed) and allows you contributi | ethod types (dollars or percent<br>r pay period. The percentage r<br>ion amount to grow with increa | age) per pay period for making<br>nethod may vary depending on<br>ses in your pay. | ) salary redu<br>1 how you're  |
|      |      |      |           |       |      | 3                                                                                                |                                                                                                 |                                                                                                    |                                                                                    |                                |
|      |      |      |           |       |      |                                                                                                  | 2/15/2017                                                                                       |                                                                                                    |                                                                                    |                                |
|      |      |      |           |       |      | Select Effective Date:                                                                           | 211012011                                                                                       |                                                                                                    |                                                                                    |                                |
|      |      |      |           |       |      | You may select an effective d                                                                    | ate in the future for your Sala                                                                 | ary Deferral contributions to be                                                                    | gin. The default date is today's                                                   | date, and yo                   |

FPS Group, LLC 9137 East Mineral Circle #120 Centennial, CO 80112

Customer Information 303-625-9646 M-F 8AM-5PM CST TSA Consulting Group, Inc. Customer Information: (888) 796-3786, Option 4.

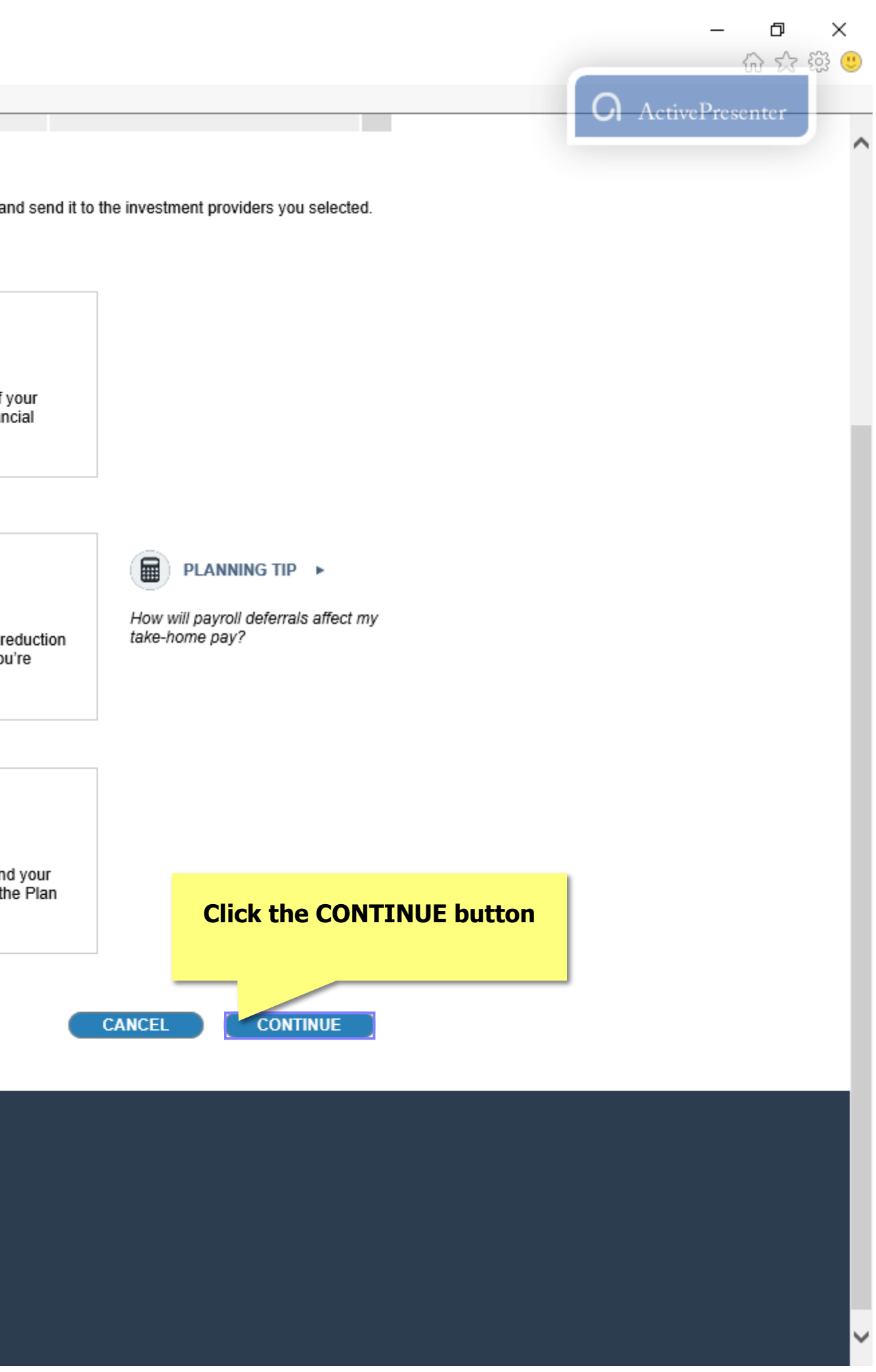

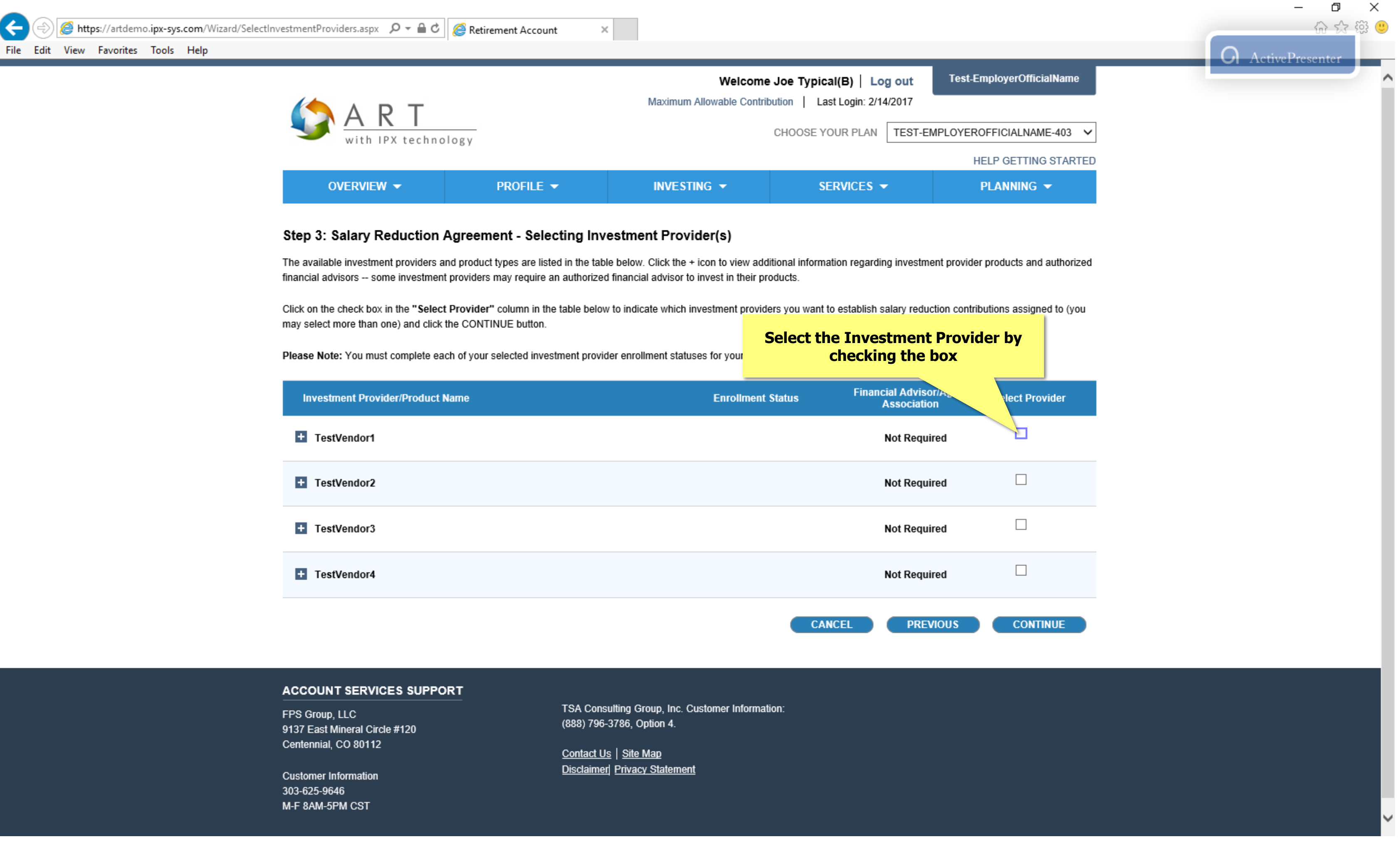

| File | Edit | é htt<br>View | ps://artdem<br>Favorites | o.ipx-sys<br>Tools | .com/Wizard/SelectIn<br>Help | vestmentProviders.aspx 🔎 🗕 🖒 | C Retirement Account | × |                                      |                                                                     |
|------|------|---------------|--------------------------|--------------------|------------------------------|------------------------------|----------------------|---|--------------------------------------|---------------------------------------------------------------------|
|      |      |               |                          |                    |                              | With IPX techno              | ology                |   | Welcome<br>Maximum Allowable Contril | e Joe Typical(B)   L<br>bution   Last Login: 2/<br>CHOOSE YOUR PLAN |
|      |      |               |                          |                    |                              | OVERVIEW 👻                   | PROFILE 👻            |   | INVESTING 👻                          | SERVICES                                                            |

### Step 3: Salary Reduction Agreement - Selecting Investment Provider(s)

The available investment providers and product types are listed in the table below. Click the + icon to view additional information regarding investment provider products and authorized financial advisors -- some investment providers may require an authorized financial advisor to invest in their products.

Click on the check box in the "Select Provider" column in the table below to indicate which investment providers you want to establish salary reduction contributions assigned to (you may select more than one) and click the CONTINUE button.

Please Note: You must complete each of your selected investment provider enrollment statuses for your Salary Reduction Agreement to be processed.

| Investment Provider/Product Name | Enrollment Status | F |
|----------------------------------|-------------------|---|
| + TestVendor1                    |                   |   |
| + TestVendor2                    |                   |   |
| + TestVendor3                    |                   |   |
| + TestVendor4                    |                   |   |
|                                  |                   |   |

#### ACCOUNT SERVICES SUPPORT

FPS Group, LLC 9137 East Mineral Circle #120 Centennial, CO 80112

Customer Information 303-625-9646 M-F 8AM-5PM CST

https://artdemo.ipx-sys.com/Wizard/SelectInvestmentProviders.aspx

TSA Consulting Group, Inc. Customer Information: (888) 796-3786, Option 4.

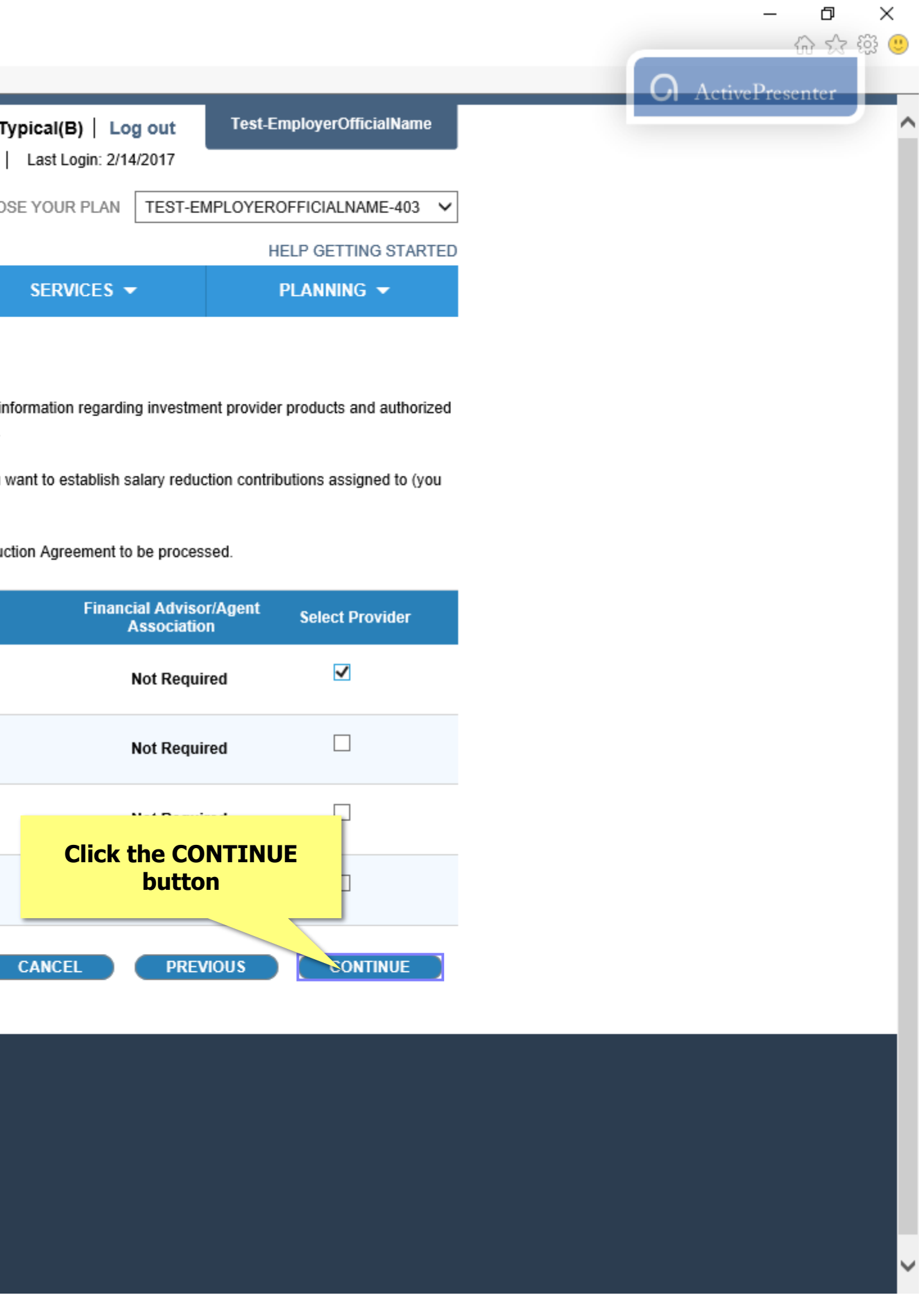

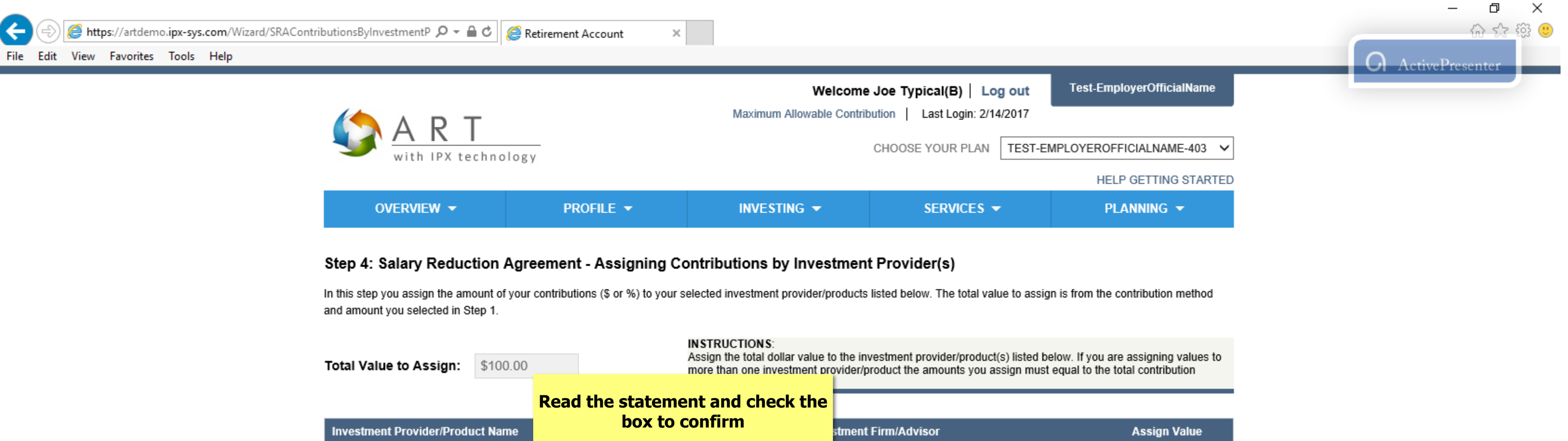

FPS Group, LLC 9137 East Mineral Circle #120 Centennial, CO 80112

Customer Information 303-625-9646 M-F 8AM-5PM CST

TestVendor1

TSA Consulting Group, Inc. Customer Information: (888) 796-3786, Option 4.

Contact Us | Site Map Disclaimer Privacy Statement

Incomplete

I confirm I have an established account(s) with the selected Investment Provider listed above.

None

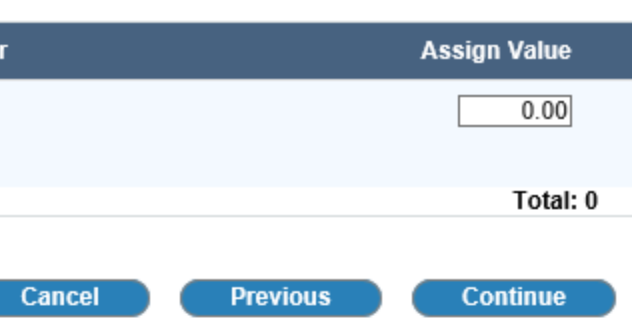

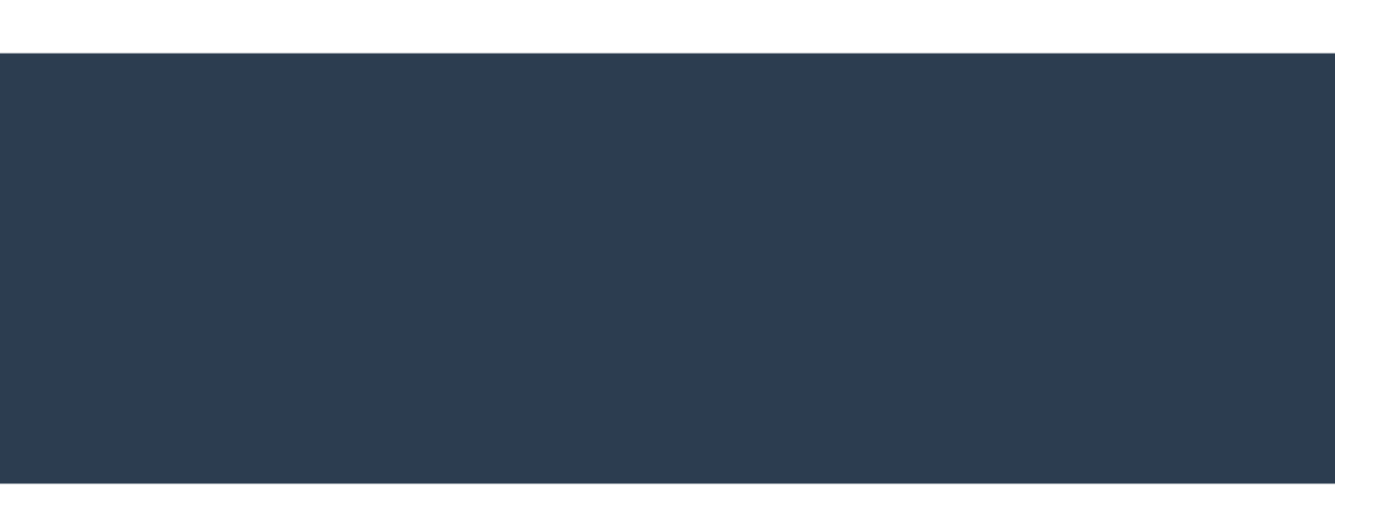

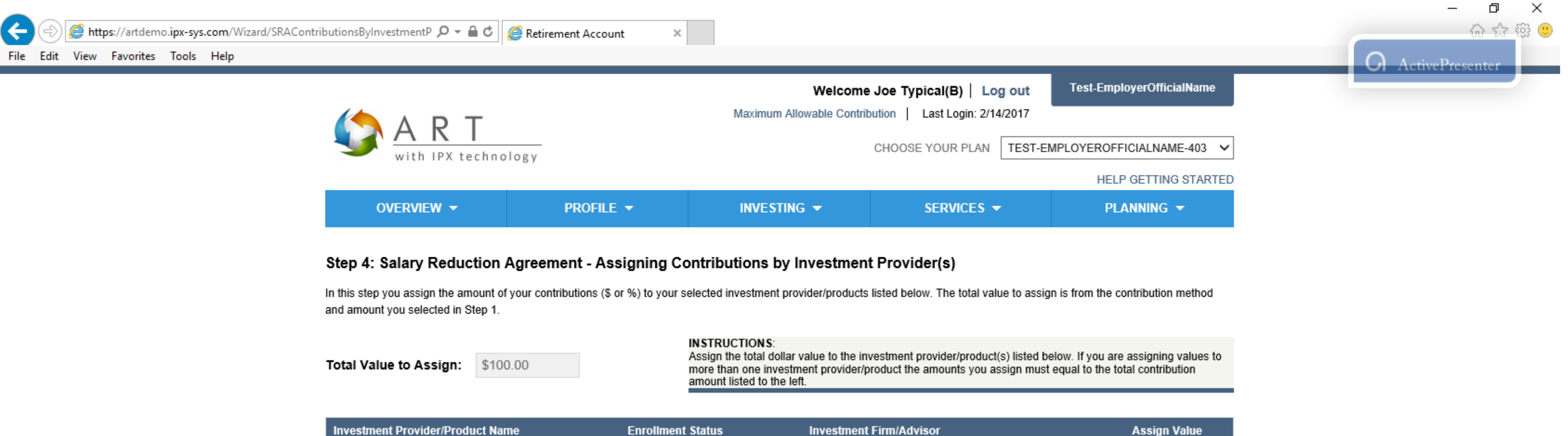

| Investment Provider/Product Name                    | Enrollment Status                          | Investment Firm/Advisor |
|-----------------------------------------------------|--------------------------------------------|-------------------------|
| TestVendor1                                         | Incomplete                                 | None                    |
| I confirm I have an established account(s) with the | e selected Investment Provider listed abov | e. 🗹                    |
|                                                     |                                            |                         |

FPS Group, LLC 9137 East Mineral Circle #120 Centennial, CO 80112

Customer Information 303-625-9646 M-F 8AM-5PM CST

TSA Consulting Group, Inc. Customer Information: (888) 796-3786, Option 4.

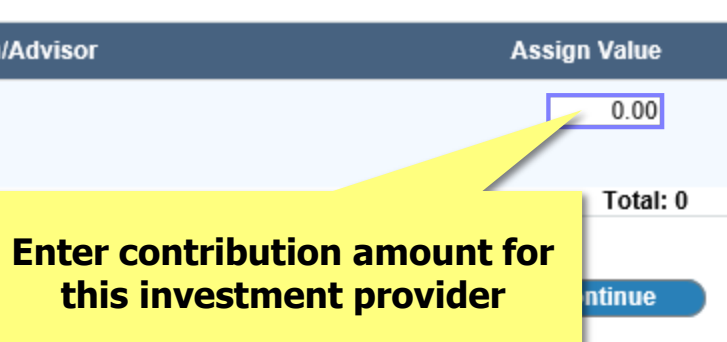

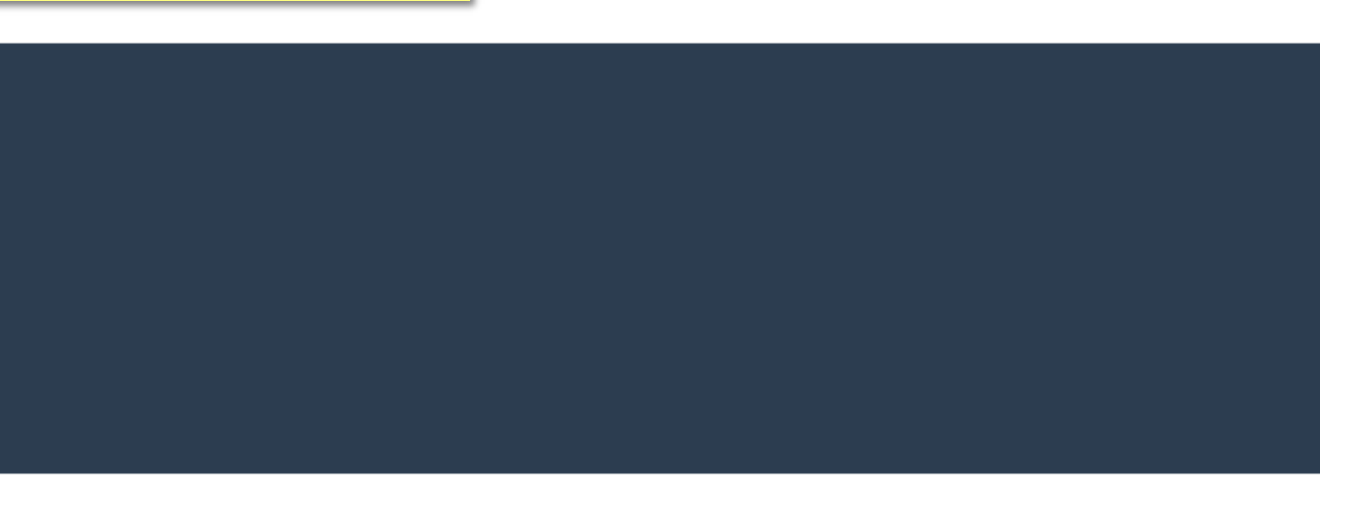

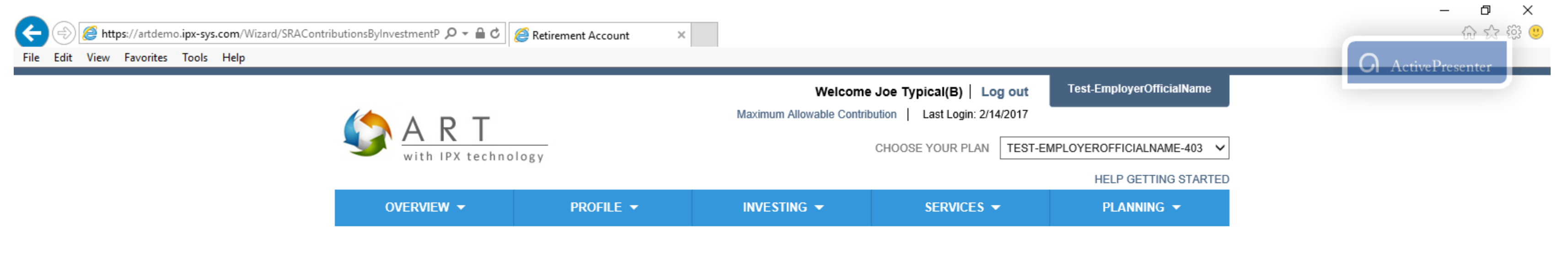

### Step 4: Salary Reduction Agreement - Assigning Contributions by Investment Provider(s)

In this step you assign the amount of your contributions (\$ or %) to your selected investment provider/products listed below. The total value to assign is from the contribution method and amount you selected in Step 1.

INSTRUCTIONS: Assign the total dollar value to the investment provider/product(s) listed below. If you are assigning values to Total Value to Assign: \$100.00 more than one investment provider/product the amounts you assign must equal to the total contribution amount listed to the left.

| Investment Provider/Product Name                    | Enrollment Status          | Investment Firm/Advisor  |
|-----------------------------------------------------|----------------------------|--------------------------|
| TestVendor1                                         | Incomplete                 |                          |
| I confirm I have an established account(s) with the | selected Investment Provid | Your Total amount must m |
|                                                     |                            | Total Value to Assign an |

### ACCOUNT SERVICES SUPPORT

FPS Group, LLC 9137 East Mineral Circle #120 Centennial, CO 80112

Customer Information 303-625-9646 M-F 8AM-5PM CST

TSA Consulting Group, Inc. Customer Information: (888) 796-3786, Option 4.

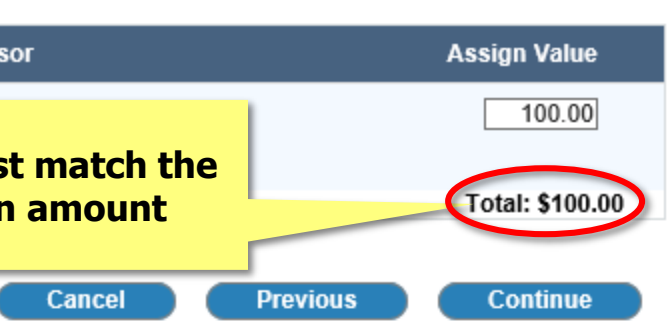

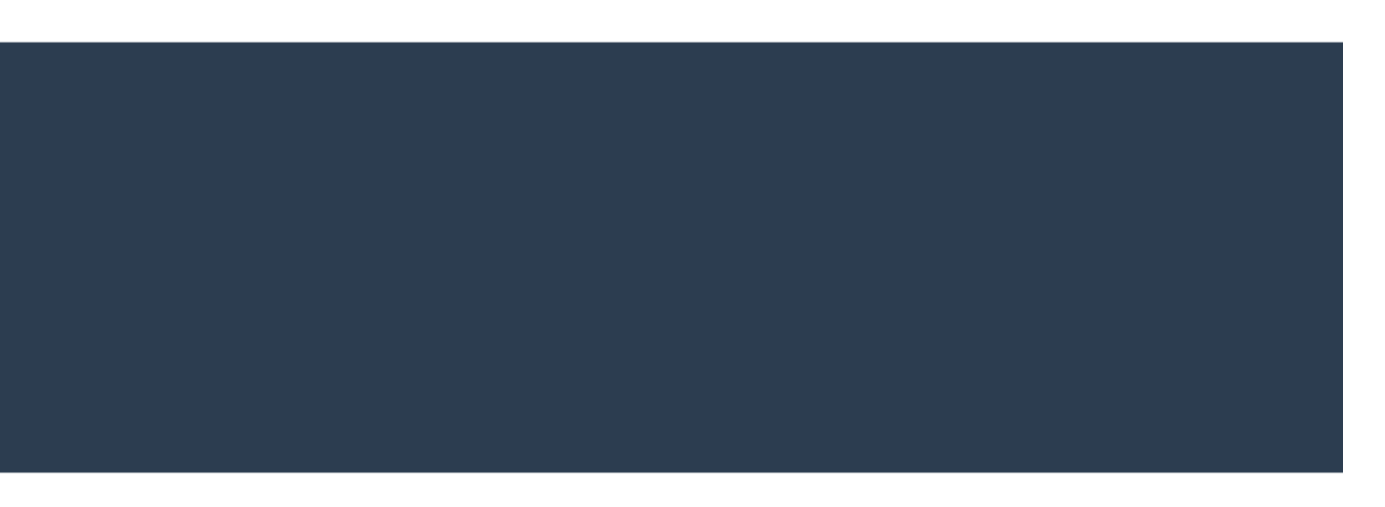

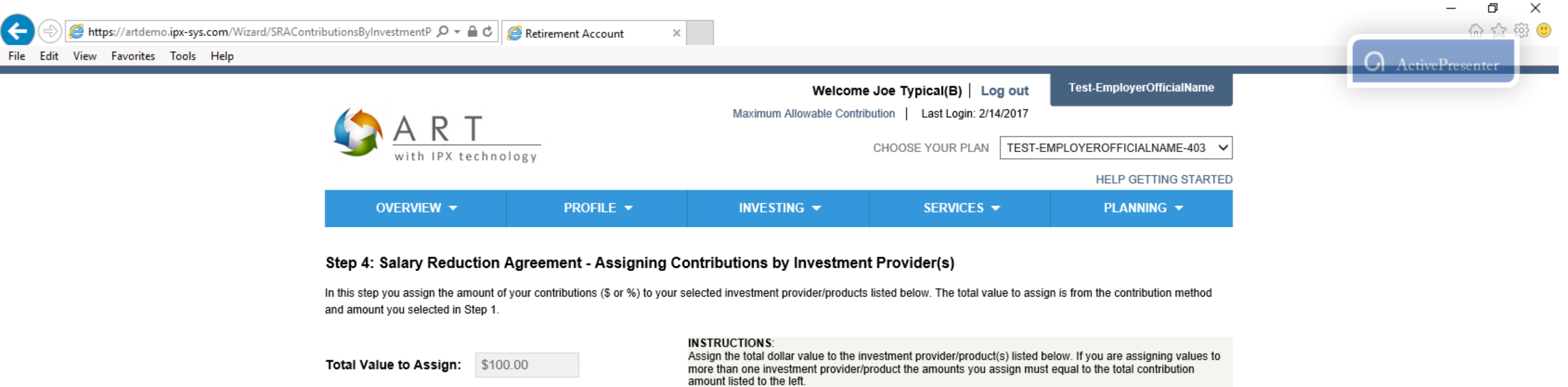

| Investment Provider/Product Name                       | Enrollment Status                        | Investment Firm | n/Advisor |
|--------------------------------------------------------|------------------------------------------|-----------------|-----------|
| TestVendor1                                            | Incomplete                               | None            |           |
| I confirm I have an established account(s) with the se | lected Investment Provider listed above. | ✓               | Click t   |

FPS Group, LLC 9137 East Mineral Circle #120 Centennial, CO 80112

Customer Information 303-625-9646 M-F 8AM-5PM CST

TSA Consulting Group, Inc. Customer Information: (888) 796-3786, Option 4.

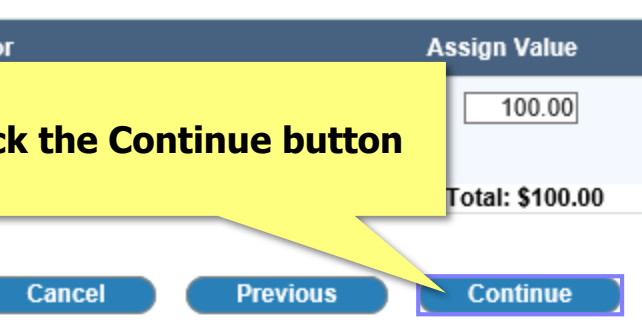

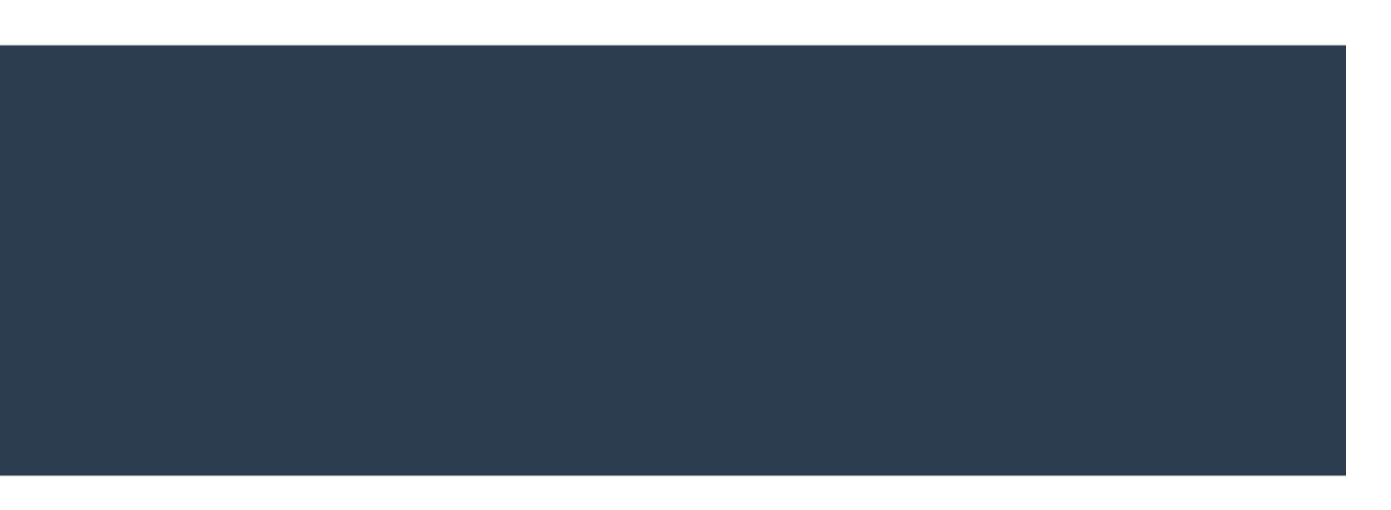

| MART<br>with IPX technology                                                                                                    | Maxim                                                                                                    | Welcome Joe Typical(B<br>um Allowable Contribution   Last Lo<br>CHOOSE YOUR |
|----------------------------------------------------------------------------------------------------|----------------------------------------------------------------------------------------------------|-----------------------------------------------------------------------------|
| OVERVIEW 👻                                                                                                    | PROFILE - INVE                                                                                                    | STING - SERV                                                                |
|                                                                                                    | Changin                                                                                                    | g an SR/                                                                    |
| <                                                                                                    | Salary Reduction Agreement<br>(SRA)                                                                                                    | Funding Your Account(s)                                                     |
| Account Overview<br>BALANCES SOURCES<br>Your balances by investment provider are list<br>1) Investment Provider Xchange (IPX) <sup>™</sup> for t<br>2) Aggregated Records & Transactions (ART | ted below. Investment/Annuity balances are d<br>balances held directly in your account, and<br>") for balances held with investment providers | lisplayed in two categories:<br>outside your account.                       |
| Click on the "+" icon to view additional data.                                                                                                    |                                                                                                    |                                                                             |
| Click on the "+" icon to view additional data.                                                                                                    | ACTIONS (ART)<br>BALANCE                                                                                                    | ATC 205 22                                                                  |

|                                  |               |  |        | - 0<br>~ ~ | ×   |
|----------------------------------|---------------|--|--------|------------|-----|
|                                  |               |  | -      | W W        | 203 |
|                                  |               |  | Active | Presenter  |     |
| Log out Test-Employe             | rOfficialName |  |        |            |     |
| n: 2/14/2017                     |               |  |        |            |     |
| LAN TEST-EMPLOYEROFFICIA         | LNAME-403 V   |  |        |            |     |
| HELP GE                          | TTING STARTED |  |        |            |     |
| ES 👻 PLANN                       | IING 🔻        |  |        |            |     |
|                                  |               |  |        |            |     |
|                                  |               |  |        |            |     |
|                                  |               |  |        |            |     |
|                                  |               |  |        |            |     |
|                                  |               |  |        |            |     |
|                                  |               |  |        |            |     |
|                                  |               |  |        |            |     |
|                                  |               |  |        |            |     |
|                                  |               |  |        |            |     |
|                                  |               |  |        |            |     |
|                                  |               |  |        |            |     |
|                                  |               |  |        |            |     |
|                                  |               |  |        |            |     |
|                                  | >             |  |        |            |     |
| Document Library                 | У             |  |        |            |     |
| -                                |               |  |        |            |     |
| ACCOUNT SUMMARY                  |               |  |        |            |     |
| PX INVESTMENTS                   | <b>4</b> 0.00 |  |        |            |     |
| Account Balance (as of 01/31/17) | \$0.00        |  |        |            |     |
| Ioney Outflows                   | \$0.00        |  |        |            |     |
| arnings (Gain/Loss)              | \$0.00        |  |        |            |     |
| ccount Balance (as of 02/13/17)  | \$0.00        |  |        |            |     |
| /- Change in Value               | \$0.00        |  |        |            |     |
| RT INVESTMENTS                   |               |  |        |            |     |
| ccount Balance                   | \$76,385.02   |  |        |            |     |
| UMMARY BALANCE                   | \$76,385.02   |  |        |            |     |
| MESSAGES & NOTIFICATION          | IS            |  |        |            |     |
|                                  |               |  |        |            |     |
| You have no messages             |               |  |        |            |     |
| You have no messages             |               |  |        |            |     |

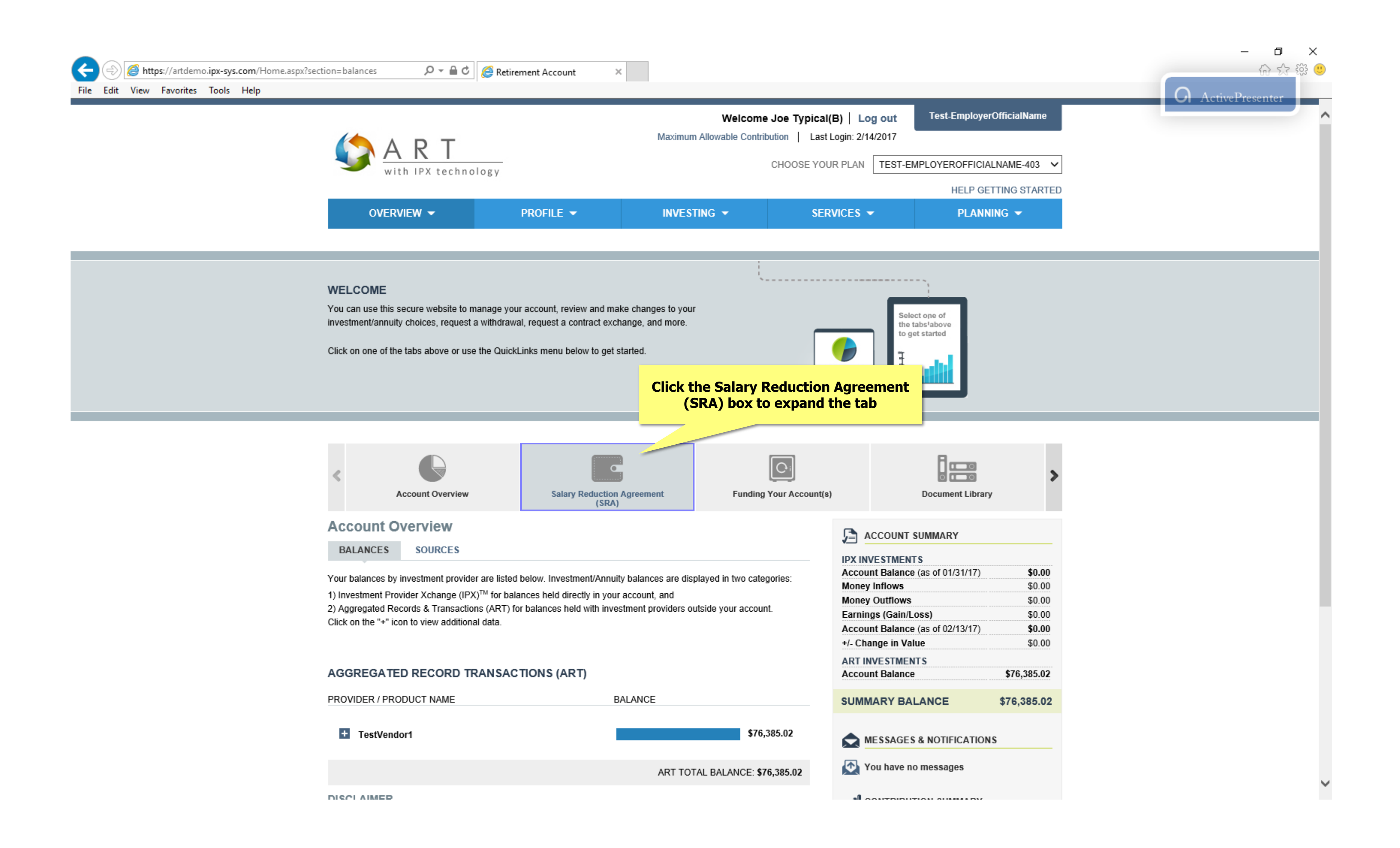

| The East view Pavonics Tools Help |                                                                                                    |                                                                                                    |                                                                                                    |                            |
|-----------------------------------|----------------------------------------------------------------------------------------------------|----------------------------------------------------------------------------------------------------|----------------------------------------------------------------------------------------------------|----------------------------|
|                                   | With IPX technology                                                                                                    | /                                                                                                    | Welcome Jo<br>Maximum Allowable Contributi<br>Cl                                                                                 | on   Last Login            |
|                                   | OVERVIEW -                                                                                                    | PROFILE 🔻                                                                                                    | INVESTING -                                                                                                    | SERVICI                    |
|                                   | WELCOME<br>You can use this secure website to manag<br>investment/annuity choices, request a with<br>Click on one of the tabs above or use the 0                                                                                       | e your account, review and mak<br>drawal, request a contract excha<br>ΩuickLinks menu below to get st             | e changes to your<br>ange, and more.<br>arted.                                                                                   | Click o                    |
|                                   | < Count Overview                                                                                                    | Salary Red<br>Your Salary Red<br>to contribute p<br>contributions                                                 | Iuction Agreement (SRA) ><br>eduction Agreement represents how much mer pay period and to which investment proviil be allocated. | Agreemen                   |
|                                   | Account Overview<br>BALANCES SOURCES<br>Your balances by investment provider are<br>1) Investment Provider Xchange (IPX) <sup>TM</sup> fo<br>2) Aggregated Records & Transactions (Al<br>Click on the "+" icon to view additional data | listed below. Investment/Annuity<br>or balances held directly in your a<br>RT) for balances held with inves<br>a. | balances are displayed in two categor<br>account, and<br>tment providers outside your account.                                   | ies:<br>M<br>M<br>Ei<br>Ar |
|                                   | AGGREGATED RECORD TRAN                                                                                                    | SACTIONS (ART)<br>BA                                                                                              | LANCE                                                                                                    |                            |
|                                   | + TestVendor1                                                                                                    |                                                                                                    | \$76,385                                                                                                    | .02                        |
|                                   |                                                                                                    |                                                                                                    |                                                                                                    |                            |

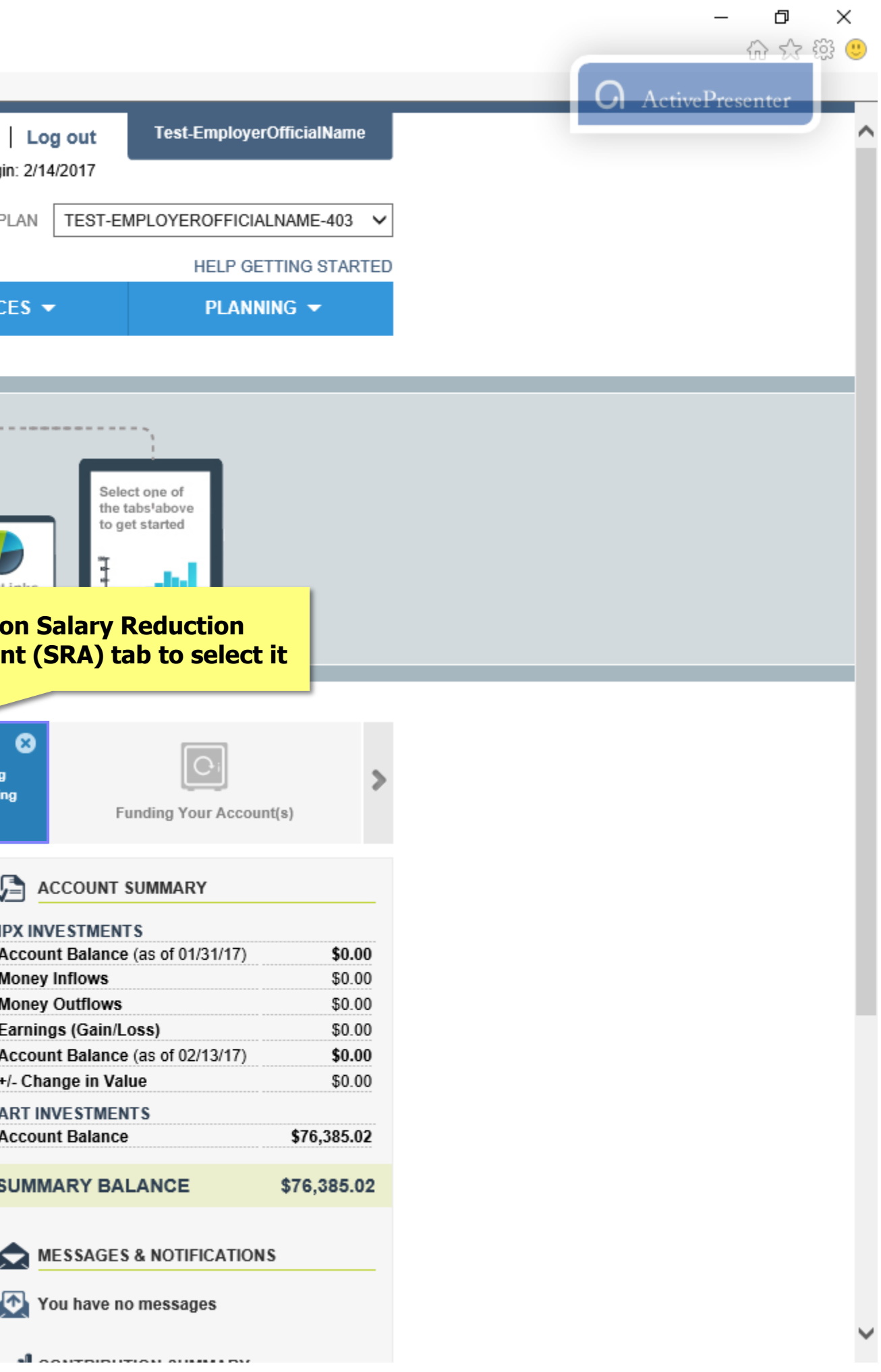

| File Edit View Favorites Tools Help |                                                                                                    |                                                                              |                                                                                                 |
|-------------------------------------|----------------------------------------------------------------------------------------------------|------------------------------------------------------------------------------|-------------------------------------------------------------------------------------------------|
|                                     | With IPX technology                                                                                             | musin                                                                        | CHOOSE YOUR P                                                                                   |
|                                     | OVERVIEW - PROF                                                                                                 | ile 👻 inve                                                                   | STING - SERVIC                                                                                  |
|                                     | <                                                                                                    | Salary Reduction Agreement<br>(SRA)                                          | Funding Your Account(s)                                                                         |
|                                     | CURRENT SRAS ON FILE PENDING SRAS                                                                               |                                                                              |                                                                                                 |
|                                     |                                                                                                    |                                                                              |                                                                                                 |
|                                     | Salary Reduction Agreements (SRAs) are establishe<br>contribution source types use the drop down menu to        | ed by contribution source type (pre-<br>o view the details of each SRA on fi | tax and after-tax roth) based on your Pla<br>ile.                                               |
|                                     | Your current Salary Reduction by Source:                                                                        | Employee Deferral                                                            |                                                                                                 |
|                                     | Current Salary Reduction for this Source type:                                                                  | \$100.00                                                                     |                                                                                                 |
|                                     | The amount/percentage to the contribution source<br>Agreement click on the EDIT icon. To establish a n<br>icon. | above is allocated to the investmer<br>new Salary Reduction Agreement cl     | nt provider/products listed in the table be<br>ick on NEW SRA. <mark>To cease Salary Red</mark> |
|                                     | INVESTMENT PROVIDER/PRODUCT NAME                                                                                |                                                                              | SOURCE TYPE                                                                                     |
|                                     | TestVendor1                                                                                                    |                                                                              | Employee Deferral                                                                               |
|                                     |                                                                                                    |                                                                              |                                                                                                 |

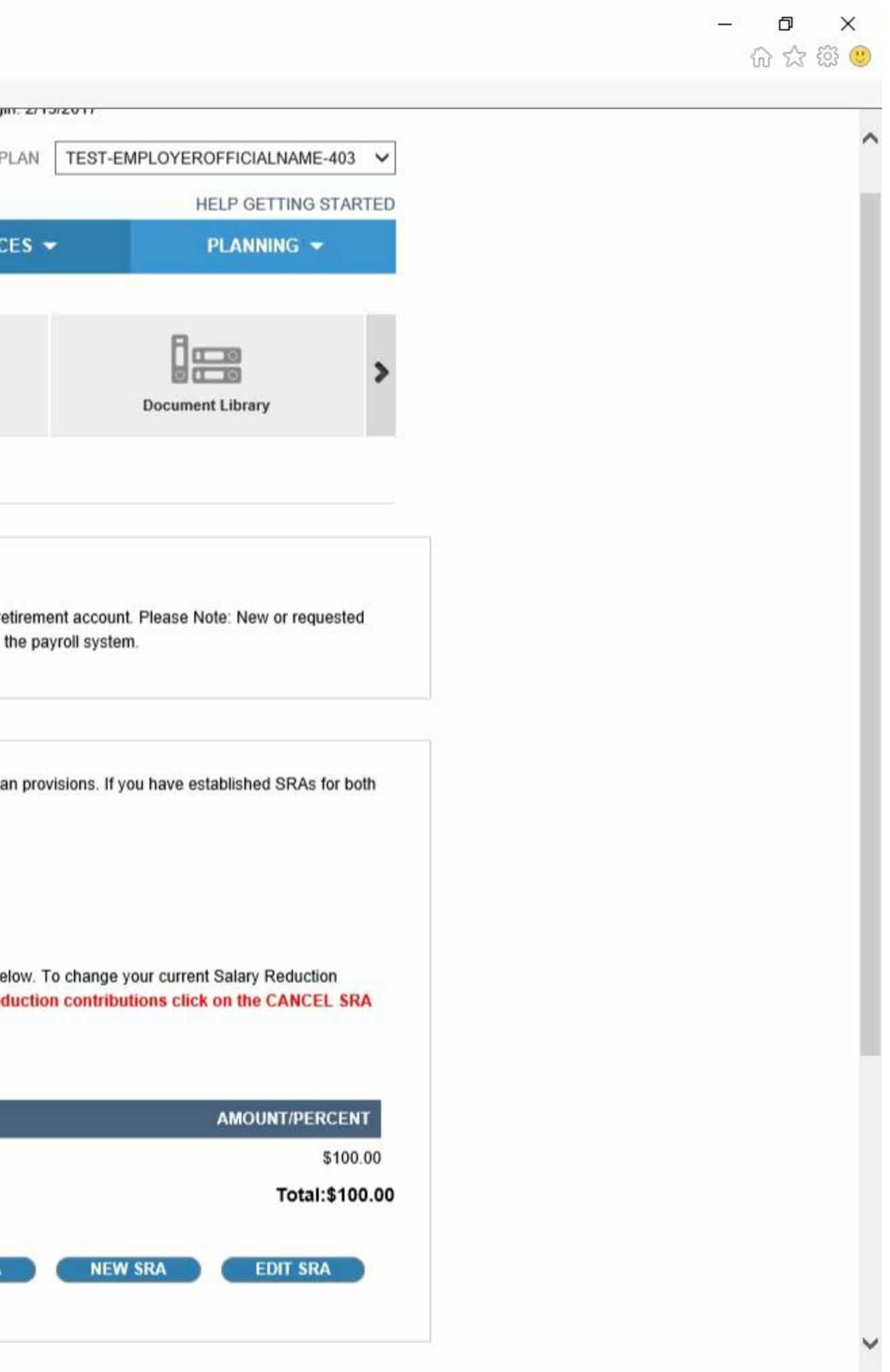

| Æ    | Ð    | <i> h</i> tt | <b>ps</b> ://artdem | o.ipx-sys | s.com/Wizard/SRA.aspx | ۵ + ۵                                                           | ) Ç                 | <i>e</i> Retireme                 | nt Account                      |                         | ×                             |                          |                          |                      |                                  |                                 |                                            |
|------|------|--------------|---------------------|-----------|-----------------------|-----------------------------------------------------------------|---------------------|-----------------------------------|---------------------------------|-------------------------|-------------------------------|--------------------------|--------------------------|----------------------|----------------------------------|---------------------------------|--------------------------------------------|
| File | Edit | View         | Favorites           | Tools     | Help                  |                                                                 |                     |                                   |                                 |                         |                               |                          |                          |                      |                                  |                                 |                                            |
|      |      |              |                     |           |                       |                                                                 |                     |                                   |                                 | (364                    | *)                            |                          |                          |                      |                                  |                                 |                                            |
|      |      |              |                     |           |                       | CURRENT SRAS ON FILE                                            | Р                   | ENDING SR                         | AS                              |                         |                               |                          |                          |                      |                                  |                                 |                                            |
|      |      |              |                     |           |                       | · · · · · · · · · · · · · · · · · · ·                           |                     |                                   |                                 |                         |                               |                          |                          |                      |                                  |                                 |                                            |
|      |      |              |                     |           |                       | Salary Reduction Agreemen                                       | nt                  |                                   |                                 |                         |                               |                          |                          |                      |                                  |                                 |                                            |
|      |      |              |                     |           |                       | Your Salary Reduction Agreen<br>changes to Salary Reduction     | ment re<br>Agreer   | epresents the<br>ments won't t    | e dollar amou<br>pe effective u | ınt or pe<br>ıntil appı | ercentag<br>roved by          | e of pay y<br>y the Plan | ou contri<br>Adminis     | ibute pe<br>trator a | er payro<br>Ind impl             | oll perio<br>emente             | d to your reti<br>ed through th            |
|      |      |              |                     |           |                       |                                                                 |                     |                                   |                                 |                         |                               |                          |                          |                      |                                  |                                 |                                            |
|      |      |              |                     |           |                       | Salary Reduction Agreement<br>contribution source types use     | ts (SRA<br>e the di | As) are estab<br>rop down me      | lished by con<br>nu to view th  | ntributior<br>e details | n source<br>s of eac          | e type (pre<br>h SRA on  | -tax and<br>file.        | after-ta             | ax roth)                         | based                           | on your Plan                               |
|      |      |              |                     |           |                       | Your current Salary Redu                                        | Iction              | by Source:                        | E                               | Employ                  | vee Def                       | ferral                   |                          |                      |                                  |                                 |                                            |
|      |      |              |                     |           |                       | Current Salary Reduction                                        | n for th            | iis Source ty                     | pe: \$                          | 100.00                  | )                             |                          |                          |                      |                                  |                                 |                                            |
|      |      |              |                     |           |                       | The amount/percentage to<br>Agreement click on the EDI<br>icon. | the co<br>IT icon   | ntribution sou<br>1. To establist | irce above is<br>1 a new Sala   | allocate<br>ry Redu     | ed to the<br>ction A <u>c</u> | e investme<br>preement ( | ent provid<br>click on N | der/proc<br>NEW SF   | ducts lis<br>RA. <mark>To</mark> | ited in t<br><mark>cease</mark> | the table belo<br><mark>Salary Redu</mark> |
|      |      |              |                     |           |                       |                                                                 | 0000                |                                   |                                 |                         |                               |                          | 6011                     |                      | VDE                              |                                 |                                            |
|      |      |              |                     |           |                       | TestVendor1                                                     | PROD                |                                   |                                 |                         |                               |                          | Empl                     | Ioyee D              | )eferral                         |                                 | lick the                                   |
|      |      |              |                     |           |                       |                                                                 |                     |                                   |                                 |                         |                               |                          |                          |                      |                                  |                                 |                                            |
|      |      |              |                     |           |                       |                                                                 |                     |                                   |                                 |                         |                               |                          |                          |                      |                                  | CAN                             | ICEL SRA                                   |
|      |      |              |                     |           |                       |                                                                 |                     |                                   |                                 |                         |                               |                          |                          |                      |                                  |                                 |                                            |

FPS Group, LLC 9137 East Mineral Circle #120 Centennial, CO 80112

Customer Information 303-625-9646

TSA Consulting Group, Inc. Customer Information: (888) 796-3786, Option 4.

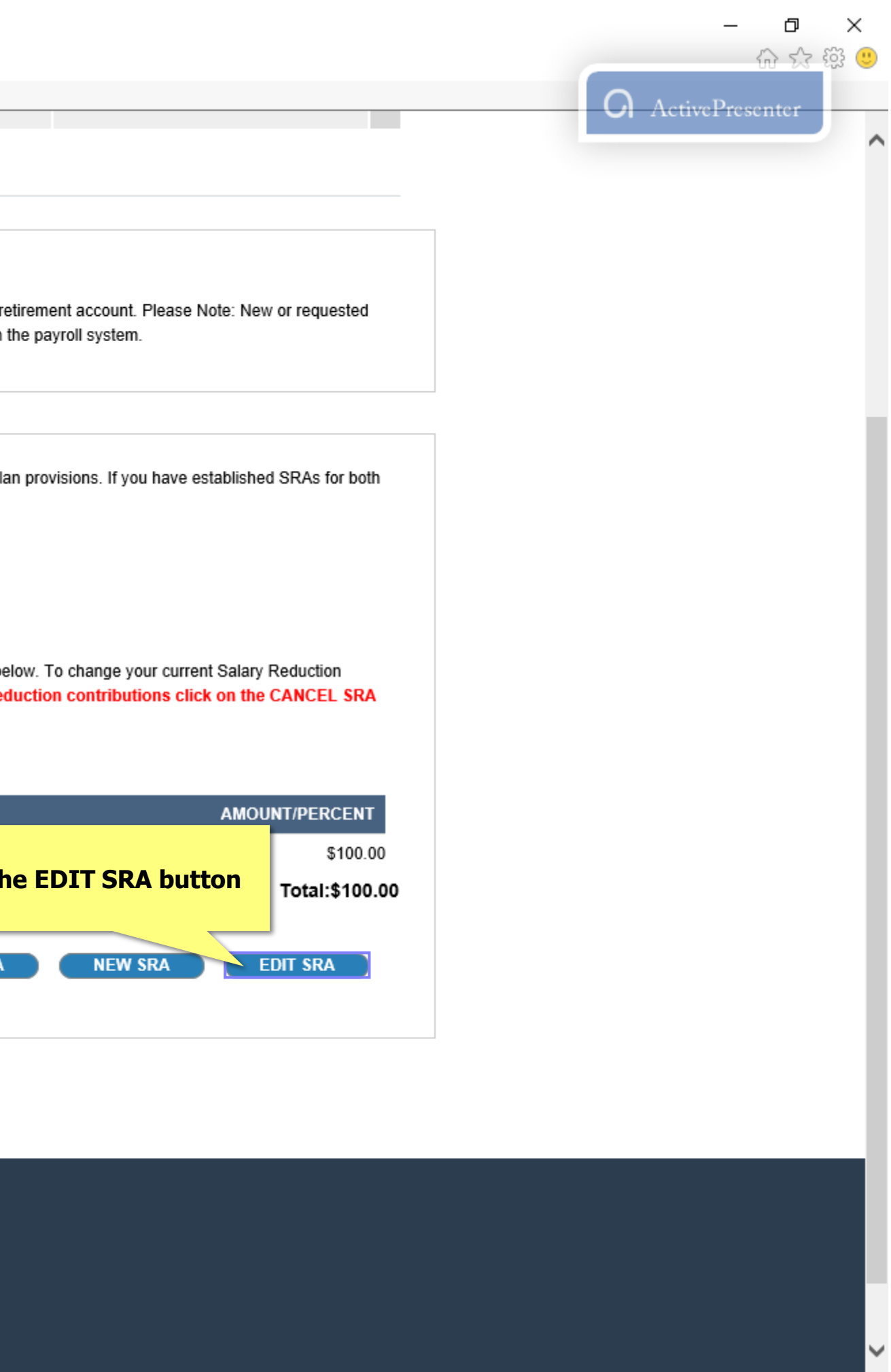

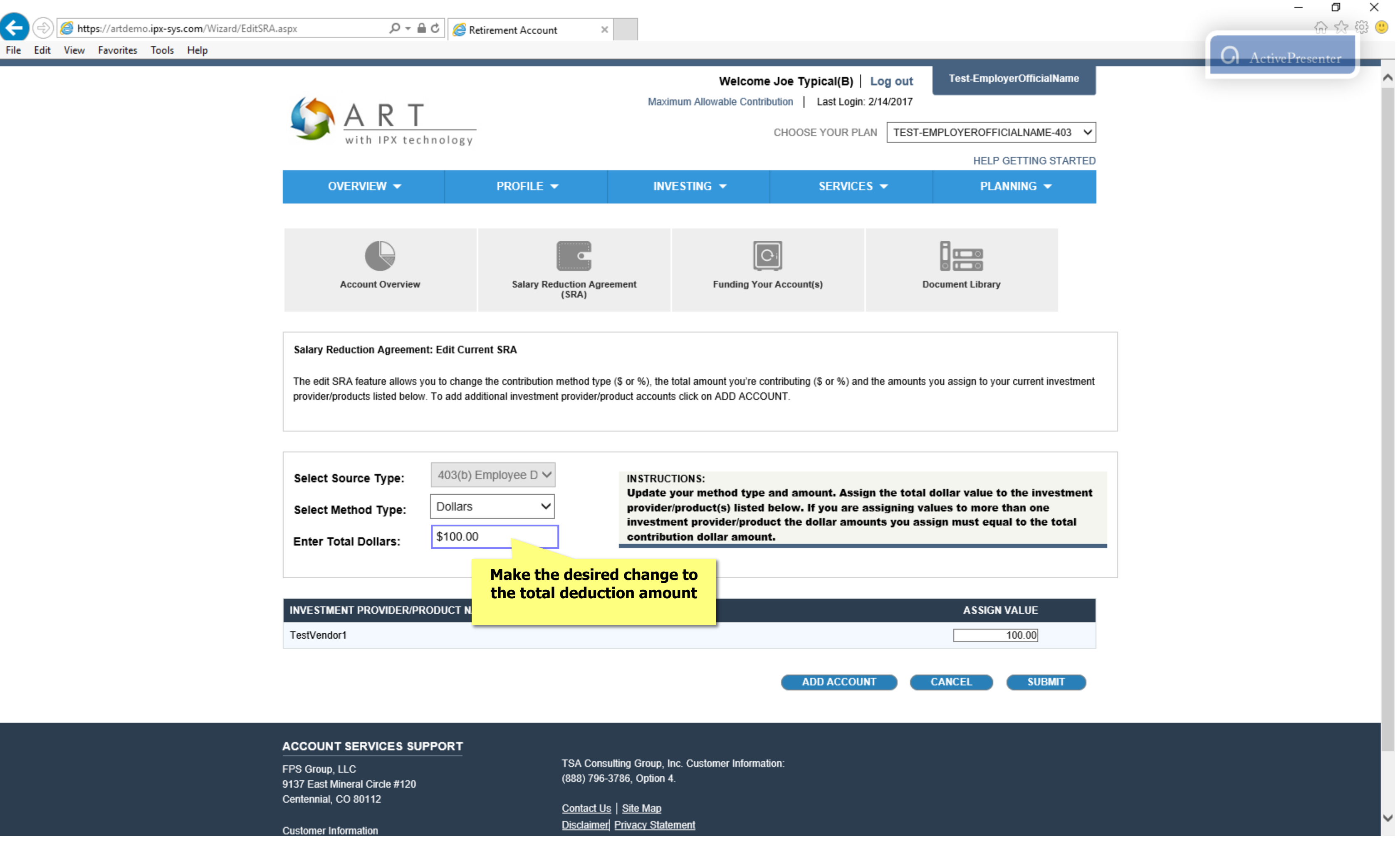

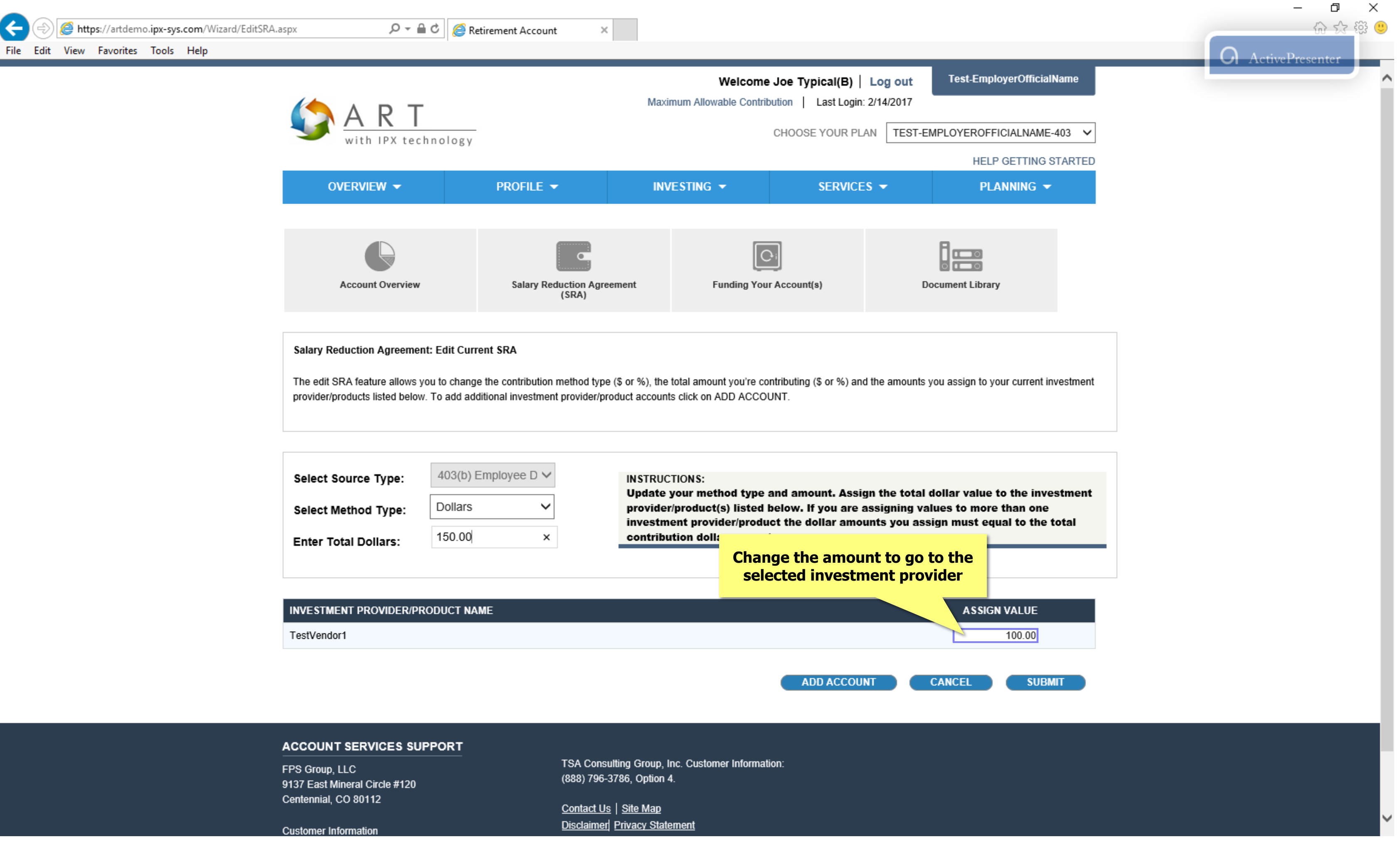

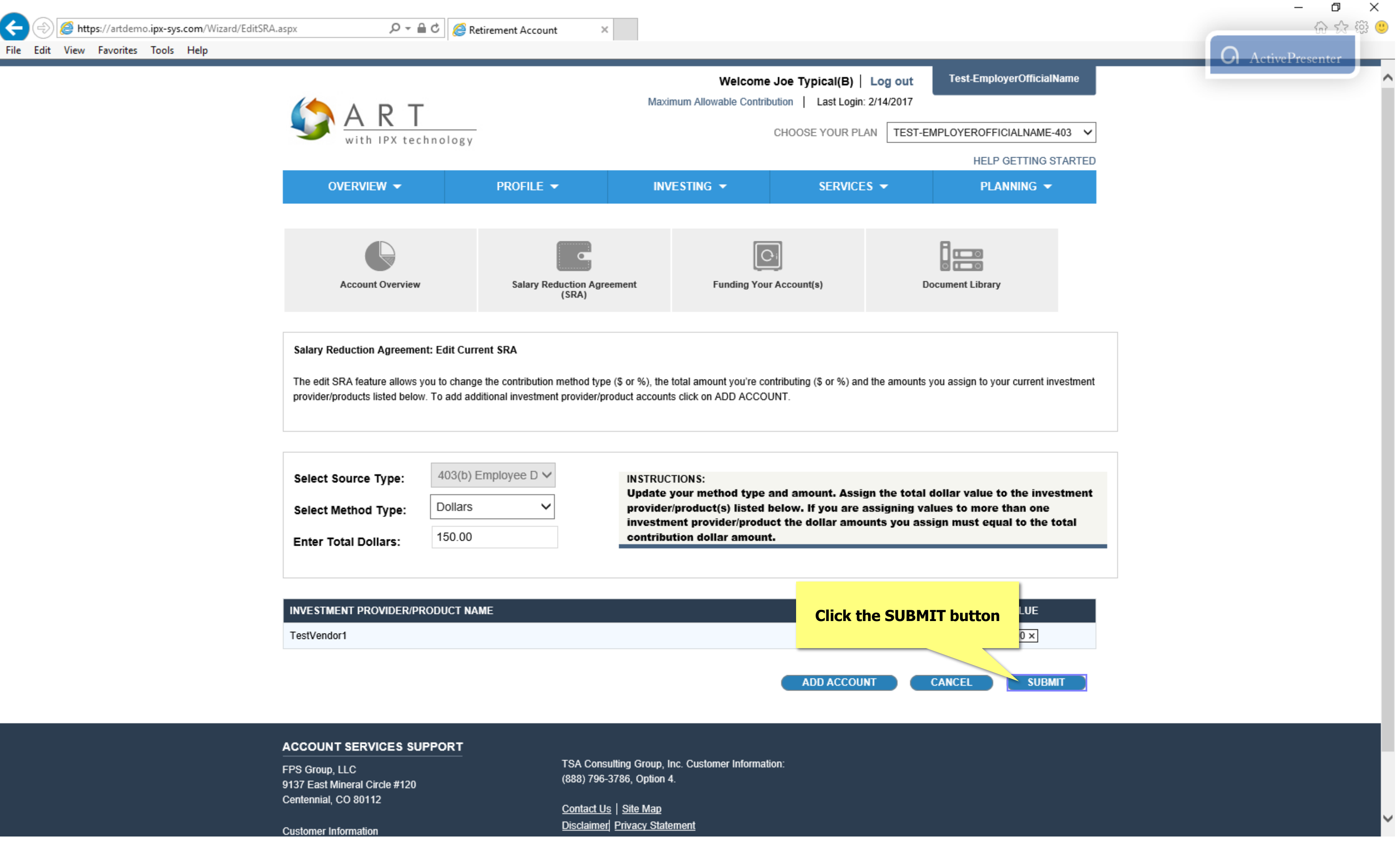

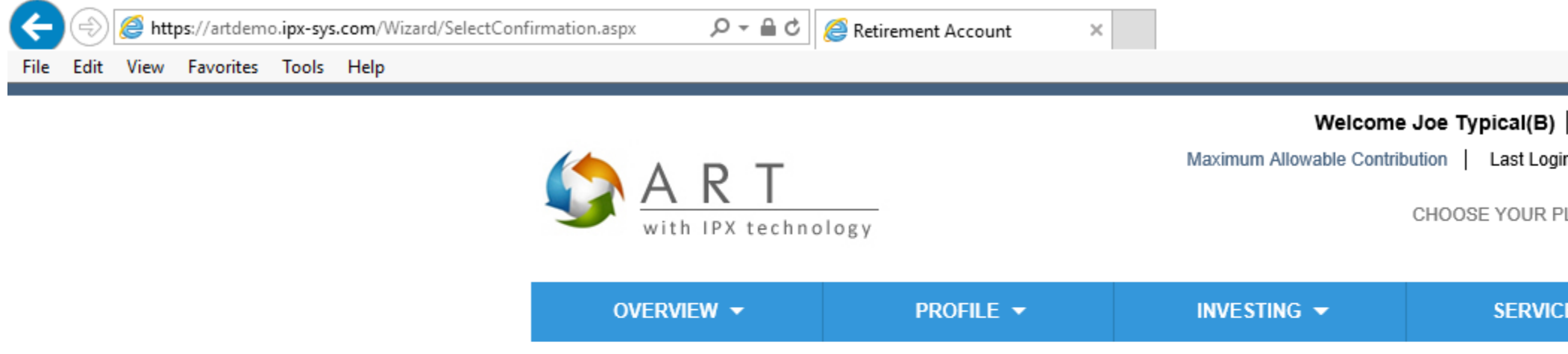

# **SRA Enrollment Completed**

You have completed SRA Enrollment. Please click here to print a copy of your Salary Reduction Agreement for your records.

If you would like the PDF of the SRA, click here

### ACCOUNT SERVICES SUPPORT

FPS Group, LLC 9137 East Mineral Circle #120 Centennial, CO 80112

Customer Information 303-625-9646 M-F 8AM-5PM CST TSA Consulting Group, Inc. Customer Information: (888) 796-3786, Option 4.

<u>Contact Us</u> | <u>Site Map</u> <u>Disclaimer</u>| <u>Privacy Statement</u>

| .og out | Test-EmployerOfficialName | <b>O</b> ActivePresenter |
|---------|---------------------------|--------------------------|
| 14/2017 | MPLOYEROFFICIALNAME-403 V |                          |
|         | HELP GETTING STARTED      |                          |
| -       | PLANNING 👻                |                          |

| ile Edit View Favorites Tools Help |                                                                                                    |                                                                                                    |                                                                                |
|------------------------------------|----------------------------------------------------------------------------------------------------|----------------------------------------------------------------------------------------------------|--------------------------------------------------------------------------------|
|                                    | MART<br>with IPX technology                                                                                                    |                                                                                                    | Welcome Joe Typica<br>Maximum Allowable Contribution   Las<br>CHOOSE YO        |
|                                    | overview 👻                                                                                                    | PROFILE 🔻                                                                                                    | INVESTING - SE                                                                 |
|                                    |                                                                                                    | Cance                                                                                                    | ing an SR                                                                      |
|                                    | <                                                                                                    | Salary Reduction Agreeme<br>(SRA)                                                                                                    | ent Funding Your Account(                                                      |
|                                    | Account Overview<br>BALANCES SOURCES                                                                                                    |                                                                                                    |                                                                                |
|                                    | Your balances by investment provider are lister<br>1) Investment Provider Xchange (IPX) <sup>™</sup> for b<br>2) Aggregated Records & Transactions (ART)<br>Click on the "+" icon to view additional data.                                                        | ed below. Investment/Annuity balance<br>alances held directly in your account<br>) for balances held with investment pr                              | es are displayed in two categories:<br>, and<br>roviders outside your account. |
|                                    | Your balances by investment provider are lister<br>1) Investment Provider Xchange (IPX) <sup>™</sup> for b<br>2) Aggregated Records & Transactions (ART)<br>Click on the "+" icon to view additional data.<br>AGGREGATED RECORD TRANSA<br>PROVIDER / PRODUCT NAME | ed below. Investment/Annuity balance<br>alances held directly in your account,<br>) for balances held with investment pr<br>ACTIONS (ART)<br>BALANCE | es are displayed in two categories:<br>, and<br>roviders outside your account. |

|                             |                  |              |   |   | -        | - 0     | $\times$ |
|-----------------------------|------------------|--------------|---|---|----------|---------|----------|
|                             |                  |              |   |   |          | 6 6     | 铰 🙂      |
|                             |                  |              |   | G | ActivePr | esenter |          |
| Log out                     | Test-Employer    | OfficialName |   |   |          |         | _        |
| in: 2/14/2017               |                  |              |   |   |          |         |          |
| ,                           |                  |              | 7 |   |          |         |          |
| PLAN TEST-EMF               | PLOYEROFFICIAL   | .NAME-403 🗸  |   |   |          |         |          |
|                             | HELP GET         | TING STARTED | ) |   |          |         |          |
| CES 🔻                       | PLANN            | NG 🔫         |   |   |          |         |          |
|                             |                  |              |   |   |          |         |          |
|                             |                  |              |   |   |          |         |          |
|                             |                  |              |   |   |          |         |          |
|                             |                  |              |   |   |          |         |          |
|                             |                  |              |   |   |          |         |          |
|                             |                  |              |   |   |          |         |          |
|                             |                  |              |   |   |          |         |          |
|                             |                  |              |   |   |          |         |          |
|                             |                  |              |   |   |          |         |          |
|                             |                  |              |   |   |          |         |          |
|                             |                  |              |   |   |          |         |          |
|                             |                  |              |   |   |          |         |          |
|                             | 8                |              |   |   |          |         |          |
|                             |                  | >            |   |   |          |         |          |
| 1                           | Document Library |              |   |   |          |         |          |
|                             |                  |              |   |   |          |         |          |
| ACCOUNT SU                  | IMMARY           |              |   |   |          |         |          |
|                             |                  |              |   |   |          |         |          |
| Account Balance (a          | as of 01/31/17)  | \$0.00       |   |   |          |         |          |
| Money Inflows               |                  | \$0.00       |   |   |          |         |          |
| Money Outflows              |                  | \$0.00       |   |   |          |         |          |
| Earnings (Gain/Los          | ss)              | \$0.00       |   |   |          |         |          |
| +/- Change in Value         | 3 01 02/13/17)   | \$0.00       |   |   |          |         |          |
|                             | s                |              |   |   |          |         |          |
| Account Balance             |                  | \$76,385.02  |   |   |          |         |          |
|                             | ANCE             | \$76,385.02  |   |   |          |         |          |
|                             |                  |              |   |   |          |         |          |
| MESSAGES &                  | NOTIFICATION     | \$           |   |   |          |         |          |
| You have no r You have no r | messages         |              |   |   |          |         |          |
| al contraction              |                  |              |   |   |          |         |          |

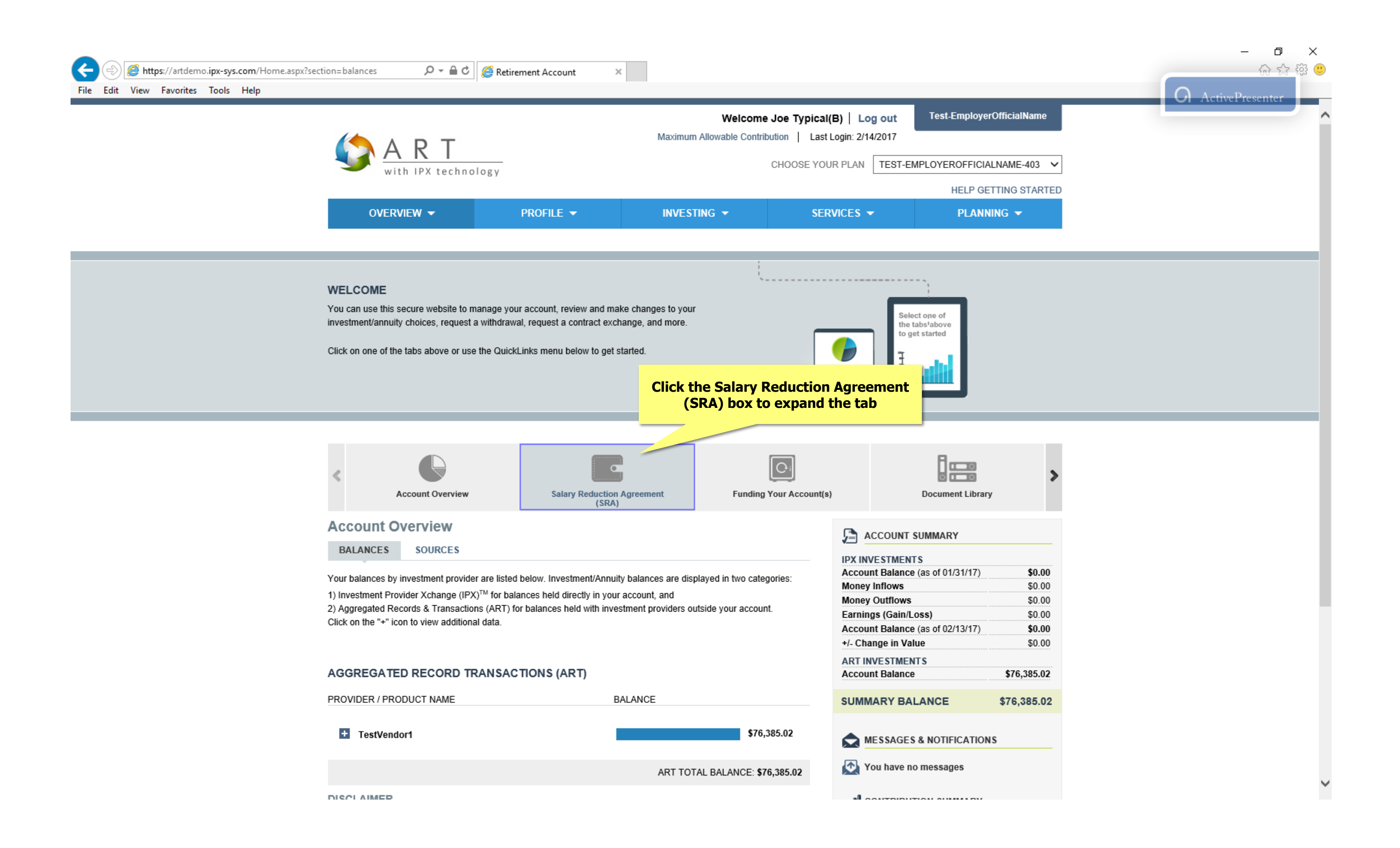

| With IPX technology                                                                                                    | Welcome Joe<br>Maximum Allowable Contribution<br>CHO                                                                                                    | Typical(B)  <br>  Last Login |
|----------------------------------------------------------------------------------------------------|----------------------------------------------------------------------------------------------------|------------------------------|
| OVERVIEW - PROFILE                                                                                                    | ▼ INVESTING ▼                                                                                                    | SERVICE                      |
| WELCOME<br>You can use this secure website to manage your account, r<br>investment/annuity choices, request a withdrawal, request a<br>Click on one of the tabs above or use the QuickLinks menu                                                                                                    | eview and make changes to your<br>contract exchange, and more.<br>below to get started.                                                                                                    | Click o                      |
| < Content of the second second | Salary Reduction Agreement (SRA) ><br>Your Salary Reduction Agreement represents how much mon<br>to contribute per pay period and to which investment provide<br>contributions will be allocated. | er(s) your ongoing           |
| Account Overview<br>BALANCES SOURCES<br>Your balances by investment provider are listed below. Inve<br>1) Investment Provider Xchange (IPX) <sup>TM</sup> for balances held of<br>2) Aggregated Records & Transactions (ART) for balances<br>Click on the "+" icon to view additional data.                                                                                                    | stment/Annuity balances are displayed in two categories<br>lirectly in your account, and<br>held with investment providers outside your account.                                                  | IP<br>Ac<br>Mo<br>Ea<br>Ac   |
| AGGREGATED RECORD TRANSACTIONS (A<br>PROVIDER / PRODUCT NAME                                                                                                    | RT)<br>BALANCE                                                                                                    |                              |
| _                                                                                                    | \$76 395 0                                                                                                    | 2                            |
| + TestVendor1                                                                                                    | <i>\$10,505.01</i>                                                                                                    |                              |

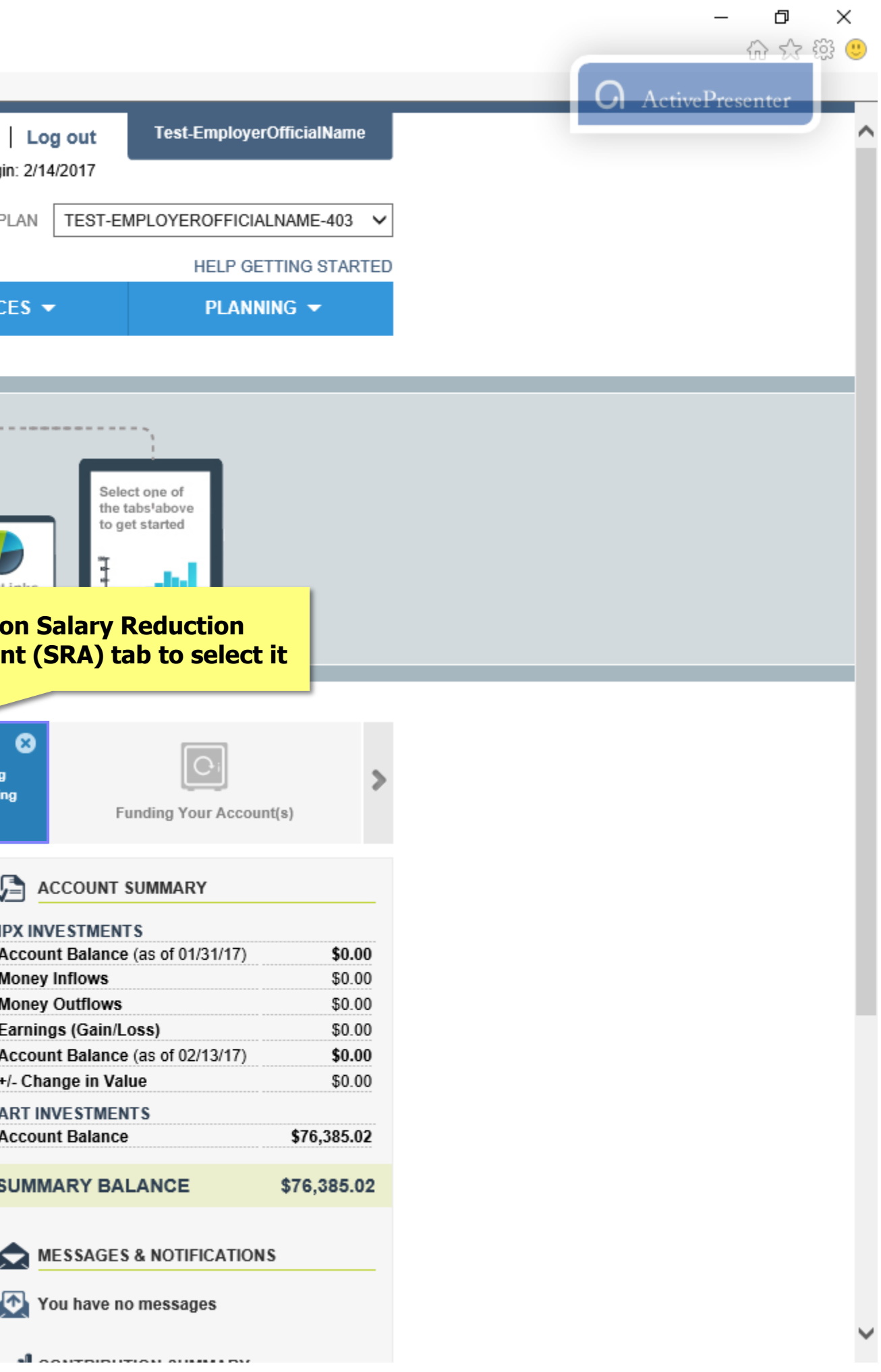

| e Edit | View | Favorites | o.ipx-sys | .com/Wizard/SRA.aspx | ,0 ÷ ≞ (                                                                                                    | C 🦉 Retirement Acco                                                                                                    | ount ×                                                                                                    |                                                                                                 |                                                                     |
|--------|------|-----------|-----------|----------------------|----------------------------------------------------------------------------------------------------|----------------------------------------------------------------------------------------------------|----------------------------------------------------------------------------------------------------|-------------------------------------------------------------------------------------------------|---------------------------------------------------------------------|
|        |      |           |           |                      | With IPX tech                                                                                                    | nology                                                                                                    |                                                                                                    |                                                                                                 | CHOOSE YOUR                                                         |
|        |      |           |           |                      | OVERVIEW 👻                                                                                                    | PROFILI                                                                                                    | i 🕶 👘                                                                                                    | NVESTING 👻                                                                                      | SERV                                                                |
|        |      |           |           |                      | < Content of the second second | w Sa                                                                                                    | llary Reduction Agreement<br>(SRA)                                                                                                    | Funding                                                                                         | Your Account(s)                                                     |
|        |      |           |           |                      | CURRENT SRAS ON FILE                                                                                                    | PENDING SRAS                                                                                                    |                                                                                                    |                                                                                                 |                                                                     |
|        |      |           |           |                      |                                                                                                    |                                                                                                    |                                                                                                    |                                                                                                 |                                                                     |
|        |      |           |           |                      | Salary Reduction Agreements<br>contribution source types use the<br>Your current Salary Reduct                                                                                                    | (SRAs) are established t<br>he drop down menu to vi<br>tion by Source:                                                                                 | by contribution source type<br>iew the details of each SRA<br>Employee Deferral                                                                            | (pre-tax and after-tax rot<br>A on file.                                                        | h) based on your P                                                  |
|        |      |           |           |                      | Salary Reduction Agreements of<br>contribution source types use the<br>Your current Salary Reduct<br>Current Salary Reduction for<br>The amount/percentage to the                                                                                                    | (SRAs) are established t<br>he drop down menu to vi<br>tion by Source:<br>or this Source type:<br>e contribution source ab                             | by contribution source type<br>iew the details of each SRA<br>Employee Deferral<br>\$150.00<br>ove is allocated to the invest                              | (pre-tax and after-tax rot<br>A on file.                                                        | h) based on your P                                                  |
|        |      |           |           |                      | Salary Reduction Agreements of<br>contribution source types use the<br>Your current Salary Reductor<br>Current Salary Reduction for<br>The amount/percentage to the<br>Agreement click on the EDIT<br>icon.                                                                                                    | (SRAs) are established t<br>he drop down menu to vi<br>tion by Source:<br>or this Source type:<br>e contribution source ab<br>icon. To establish a new | by contribution source type<br>iew the details of each SRA<br>Employee Deferral<br>\$150.00<br>ove is allocated to the invest<br>y Salary Reduction Agreem | (pre-tax and after-tax rot<br>A on file.<br>stment provider/products<br>ent click on NEW SRA. 1 | th) based on your P<br>listed in the table to<br>Fo cease Salary Re |
|        |      |           |           |                      | Salary Reduction Agreements of<br>contribution source types use the<br>Your current Salary Reductor<br>Current Salary Reduction for<br>The amount/percentage to the<br>Agreement click on the EDIT<br>icon.                                                                                                    | (SRAs) are established t<br>he drop down menu to vi<br>tion by Source:<br>or this Source type:<br>e contribution source ab<br>icon. To establish a new | by contribution source type<br>iew the details of each SRA<br>Employee Deferral<br>\$150.00<br>ove is allocated to the invest<br>y Salary Reduction Agreem | (pre-tax and after-tax rot<br>A on file.<br>stment provider/products<br>ent click on NEW SRA. 1 | h) based on your F<br>listed in the table I<br>Fo cease Salary R    |

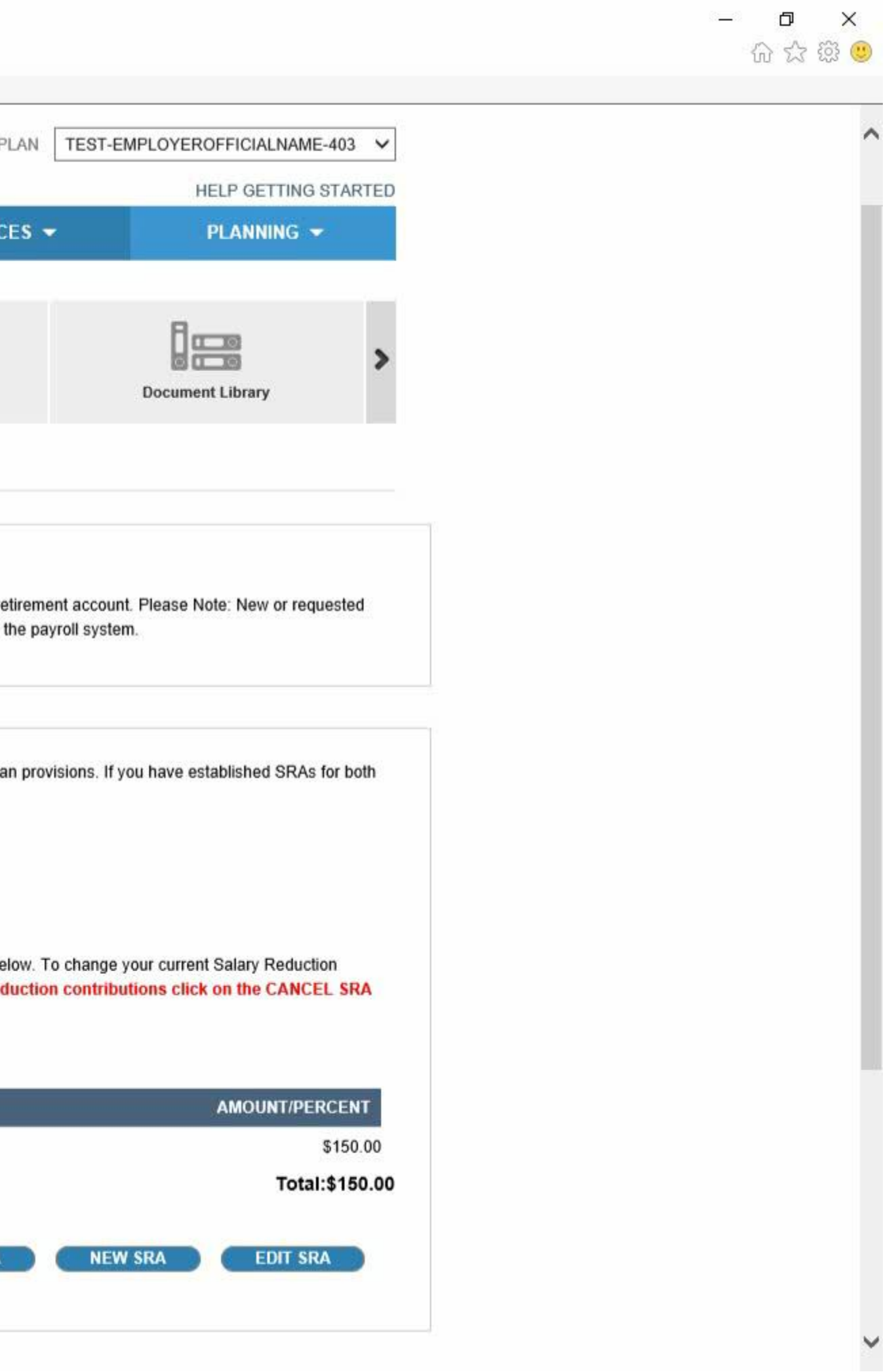

| Æ    | 1    | <i> h</i> tt | <b>ps</b> ://artdem | o.ipx-sys | .com/Wizard/SRA.aspx | Q - 1                                                          | 🕯 🖒 <i>é</i> Retirement Accou                                                      | unt                    | ×                                                         |                                                           |                                            |
|------|------|--------------|---------------------|-----------|----------------------|----------------------------------------------------------------|------------------------------------------------------------------------------------|------------------------|-----------------------------------------------------------|-----------------------------------------------------------|--------------------------------------------|
| File | Edit | View         | Favorites           | Tools     | Help                 |                                                                | 1                                                                                  |                        |                                                           |                                                           |                                            |
|      |      |              |                     |           |                      |                                                                |                                                                                    |                        | (SRA)                                                     |                                                           |                                            |
|      |      |              |                     |           |                      | CURRENT SRAS ON FILE                                           | PENDING SRAS                                                                       |                        |                                                           |                                                           |                                            |
|      |      |              |                     |           | -                    |                                                                |                                                                                    |                        |                                                           |                                                           |                                            |
|      |      |              |                     |           |                      | Salary Reduction Agreeme                                       | nt                                                                                 |                        |                                                           |                                                           |                                            |
|      |      |              |                     |           |                      | Your Salary Reduction Agree<br>changes to Salary Reduction     | ment represents the dollar a<br>Agreements won't be effecti                        | amount i<br>live until | or percentage of pay you<br>I approved by the Plan Ad     | contribute per payrol<br>dministrator and imple           | l period to your reti<br>mented through th |
|      |      |              |                     |           | L                    |                                                                |                                                                                    |                        |                                                           |                                                           |                                            |
|      |      |              |                     |           |                      | Salary Reduction Agreement<br>contribution source types use    | s (SRAs) are established by<br>the drop down menu to vie                           | y contrib<br>ew the d  | bution source type (pre-ta<br>letails of each SRA on file | x and after-tax roth) b<br>e.                             | ased on your Plan                          |
|      |      |              |                     |           |                      | Your current Salary Redu                                       | iction by Source:                                                                  | Em                     | nployee Deferral                                          |                                                           |                                            |
|      |      |              |                     |           |                      | Current Salary Reduction                                       | for this Source type:                                                              | \$15                   | 50.00                                                     |                                                           |                                            |
|      |      |              |                     |           |                      | The amount/percentage to<br>Agreement click on the ED<br>icon. | the contribution source aboven the contribution source aboven the stablish a new s | ve is all<br>Salary f  | located to the investment<br>Reduction Agreement clic     | provider/products list<br>k on NEW SRA. <mark>To c</mark> | ed in the table belo<br>ease Salary Redu   |
|      |      |              |                     |           |                      |                                                                |                                                                                    |                        |                                                           |                                                           |                                            |
|      |      |              |                     |           |                      | Taskingdad                                                     | PRODUCT NAME                                                                       |                        |                                                           | SOURCE ITPE                                               |                                            |
|      |      |              |                     |           |                      | Testvendori                                                    |                                                                                    | C                      | Click the CANCE                                           | L SRA butto                                               | n                                          |
|      |      |              |                     |           |                      |                                                                |                                                                                    | _                      |                                                           |                                                           |                                            |
|      |      |              |                     |           |                      |                                                                |                                                                                    |                        |                                                           |                                                           | CANCEL SRA                                 |
|      |      |              |                     |           |                      |                                                                |                                                                                    |                        |                                                           |                                                           |                                            |

FPS Group, LLC 9137 East Mineral Circle #120 Centennial, CO 80112

Customer Information 303-625-9646

TSA Consulting Group, Inc. Customer Information: (888) 796-3786, Option 4.

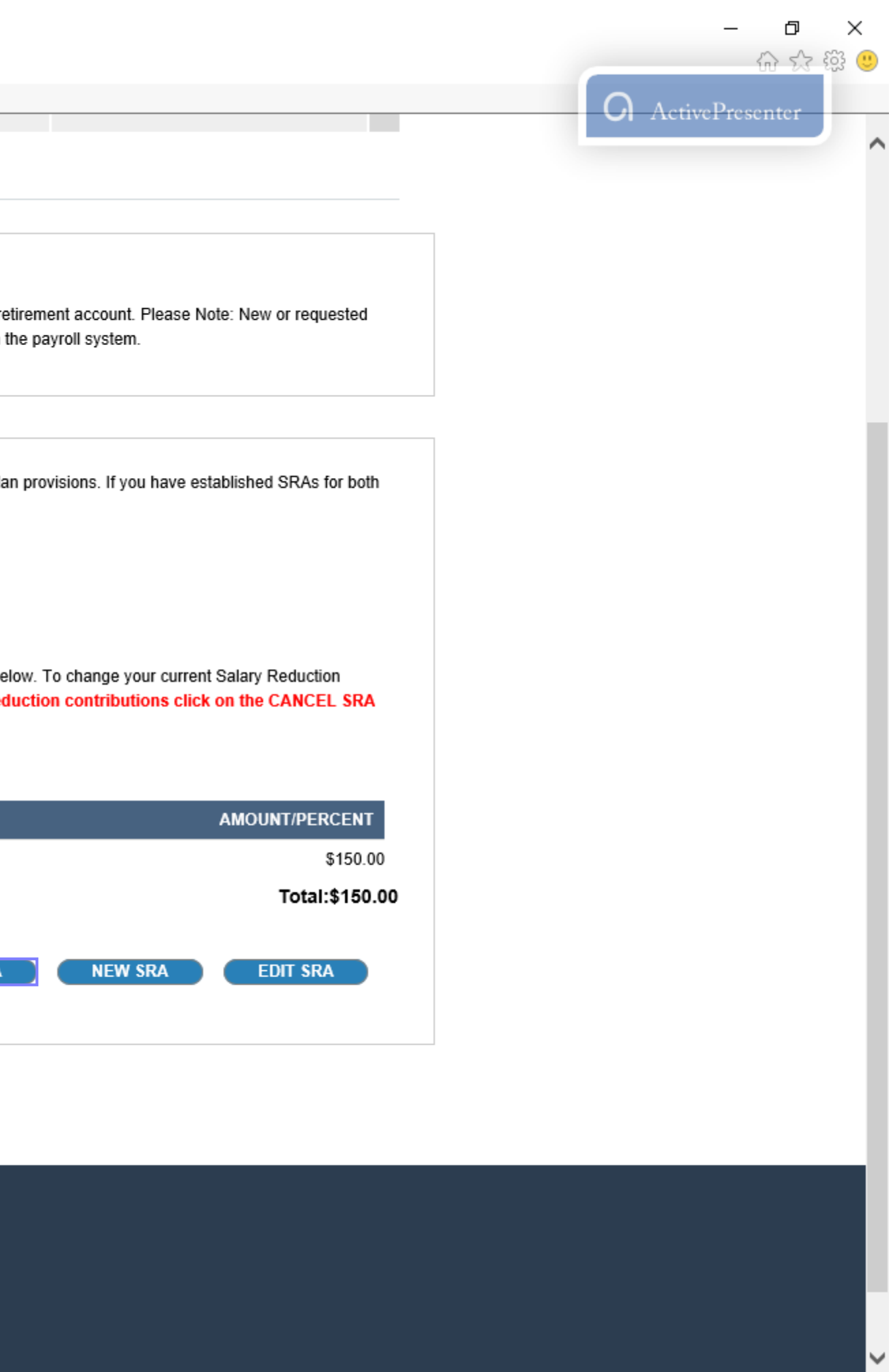

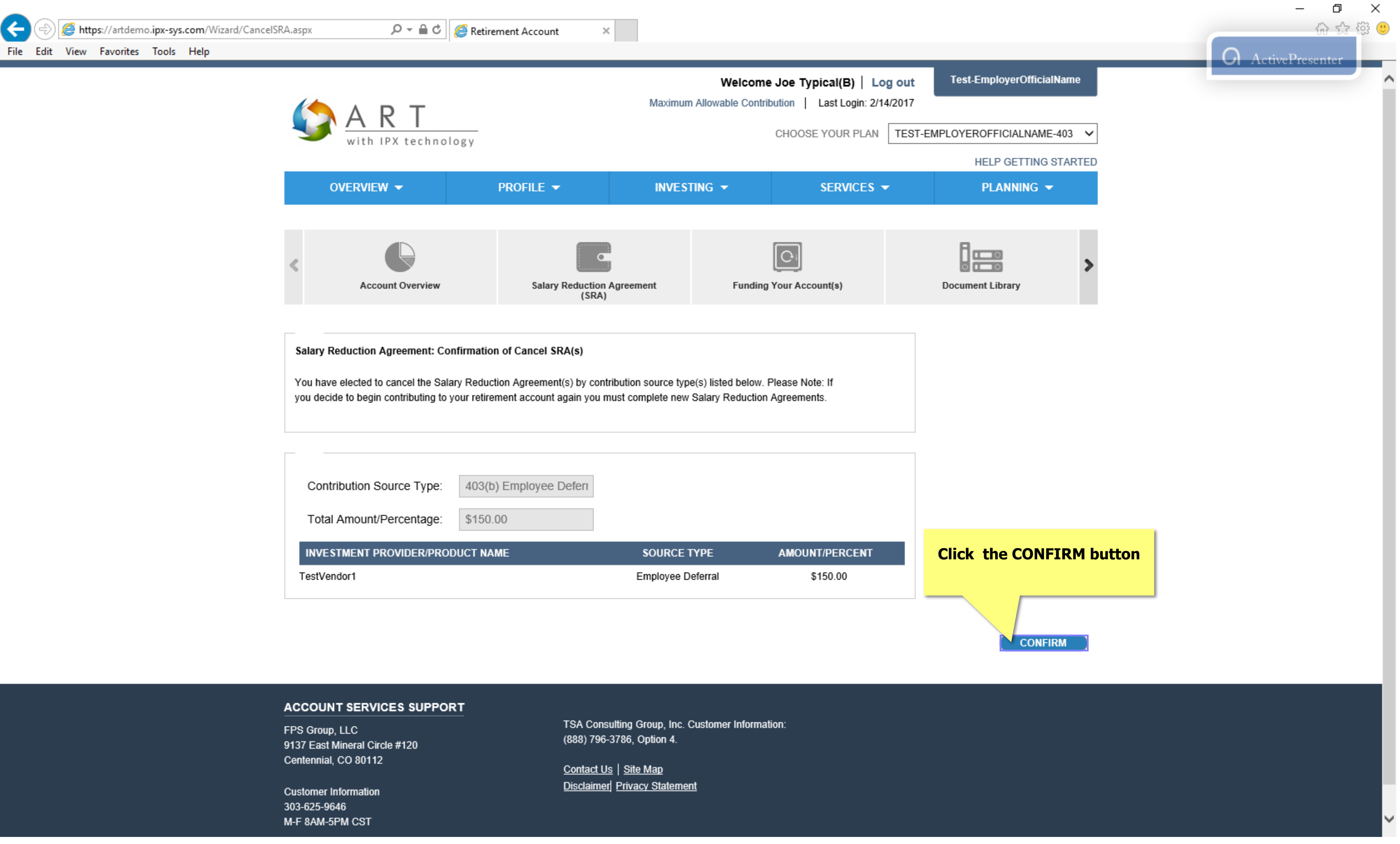

| File Edit View Favorites Tools Help | tion=balances $\mathcal{P} - oxed{D} oxed{C}$ | Setirement Account × |                                                                                                    |            |            | ー L へ<br>命 ☆ 戀<br>ActivePresenter |
|-------------------------------------|-----------------------------------------------|----------------------|----------------------------------------------------------------------------------------------------|------------|------------|-----------------------------------|
| With IPX technology                 |                                               |                      | Welcome Joe Typical(B)   Log out   Test-EmployerOfficialName     Maximum Allowable Contribution   Last Login: 2/14/2017   CHOOSE YOUR PLAN   TEST-EMPLOYEROFFICIALNAME-403     Meter Contribution   TEST-EMPLOYEROFFICIALNAME-403   V |            |            |                                   |
|                                     | overview 👻                                    | PROFILE 🔻            | INVESTING 🔻                                                                                                    | SERVICES 🔻 | PLANNING 🔻 |                                   |

# That concludes the tutorial on adding, editing, and canceling an SRA. If you have questions or concerns, please contact the SRA department at 888-796-3786 option 5.

| Your balances by investment provider are listed below. Investment/                                           | Annuity balances are displayed in two categories: |  |  |  |  |
|----------------------------------------------------------------------------------------------------|---------------------------------------------------|--|--|--|--|
| 1) Investment Provider Xchange (IPX)^{\text{TM}} for balances held directly i                                | n your account, and                               |  |  |  |  |
| 2) Aggregated Records & Transactions (ART) for balances held with investment providers outside your account. |                                                   |  |  |  |  |
| Click on the "+" icon to view additional data.                                                               |                                                   |  |  |  |  |
|                                                                                                    |                                                   |  |  |  |  |
|                                                                                                    |                                                   |  |  |  |  |
| AGGREGATED RECORD TRANSACTIONS (ART)                                                                         |                                                   |  |  |  |  |
|                                                                                                    |                                                   |  |  |  |  |
| PROVIDER / PRODUCT NAME                                                                                      | BALANCE                                           |  |  |  |  |
|                                                                                                    | ATC 205 02                                        |  |  |  |  |
| TestVendor1                                                                                                  | \$76,385.02                                       |  |  |  |  |
|                                                                                                    |                                                   |  |  |  |  |
|                                                                                                    | ART TOTAL BALANCE: \$76,385.02                    |  |  |  |  |
|                                                                                                    |                                                   |  |  |  |  |
| DISCLAIMER                                                                                                   |                                                   |  |  |  |  |

| Account Balance (as of 01/31/17) | \$0.00      |  |  |
|----------------------------------|-------------|--|--|
| Money Inflows                    | \$0.00      |  |  |
| Money Outflows                   | \$0.00      |  |  |
| Earnings (Gain/Loss)             | \$0.00      |  |  |
| Account Balance (as of 02/13/17) | \$0.00      |  |  |
| +/- Change in Value              | \$0.00      |  |  |
| ART INVESTMENTS                  |             |  |  |
| Account Balance                  | \$76,385.02 |  |  |
|                                  |             |  |  |
|                                  |             |  |  |

SUMMARY BALANCE

E \$76,385.02

MESSAGES & NOTIFICATIONS

🐼 You have no messages